Mireia Busquets Bonell ETIG / ETIS

# Salvador Campo Mazarico

14/01/2013

Agrair tot el seu esforç i sacrifici durant tota la meva vida a la meva mare, què gracies a ella, he pogut estudiar allò que m'agrada, l'enginyeria informàtica.

Agrair també el suport incondicional i l'ajuda sempre eficient de la meva parella, l'Andreu.

Moltes gràcies a tots els que m'han ajudat en la vida i els que m'han suportat aquests anys de carrera.

# Índex de continguts

| Introducció                                            | 5     |
|--------------------------------------------------------|-------|
| Descripció del projecte                                | 5     |
| Justificació del projecte: punt de partida i aportació | 5     |
| Objectius del Projecte                                 | 5     |
| Enfocament i Mètode seguit                             | 6     |
| Planificació del Projecte                              | 6     |
| Productes Obtinguts                                    | 7     |
| Especificació i anàlisis de requeriments               | /<br> |
| Descripció del Projecte                                | U     |
|                                                        | O     |
| Autors                                                 | 0     |
| Casos u us i pantalles                                 | 9     |
| Manteniment de clients                                 | . 10  |
| Aregeix client                                         | . 10  |
| Llistat clients                                        | . 11  |
| Modificar client                                       | . 11  |
| Esborrar client                                        | . 12  |
| Manteniment de proveïdors                              | . 12  |
| Afegeix proveïdor                                      | . 12  |
| Llistat proveïdor                                      | . 13  |
| Modificar proveïdor                                    | . 13  |
| Esborrar proveïdor                                     | . 14  |
| Manteniment de Stocks (articles)                       | . 15  |
| Afegeix stock                                          | . 15  |
| Llistat stock                                          | . 15  |
| Modificar stock                                        | . 16  |
| Esborrar stock                                         | 16    |
| Manteniment de Albarans                                | 17    |
| Afereix albarà                                         | 17    |
| l listat albarà                                        | 17    |
| Modificar albarà                                       | 10    |
| Feborrar albarà                                        | 10    |
| Lobortaria albara                                      | 10    |
|                                                        | 10    |
| Liistat usuaris                                        | . 19  |
| Disseny                                                | . 20  |
|                                                        | . 20  |
|                                                        | .20   |
| Software                                               | . 20  |
| Requeriments per la implementació                      | . 20  |
| Software                                               | . 20  |
| Decisions de disseny i implementació                   | . 21  |
| Disseny                                                | . 21  |
| Aplicació                                              | . 21  |
| Implementació                                          | . 22  |
| Diagrama de paquets                                    | . 23  |
| Diagrama de classes                                    | . 23  |
| Diagrames de seqüència                                 | . 24  |
| Llistat clients                                        | . 24  |
| Afegeix proveïdor                                      | . 25  |
| Modificar stock                                        | . 25  |
| Afegeix telèfon client                                 | . 26  |
| Diagrames d'estats                                     | 26    |
| Estats del albara                                      | 26    |
|                                                        | 20    |

## 14 de gener del 2013

| Estats de la factura                     |  |
|------------------------------------------|--|
| Disseny de la base de dades              |  |
| Taules                                   |  |
| Triggers                                 |  |
| Conclusions                              |  |
| Glossari                                 |  |
| Webgrafia                                |  |
| Manual d'instal·lació                    |  |
| Servidor de base de dades PostgreSQL 9.2 |  |
| Java Virtual Machine 1.6                 |  |
| Tomcat 7                                 |  |
| Desplegament de l'aplicació              |  |
| Punt d'implementació                     |  |
| Accions                                  |  |
|                                          |  |

# Índex de taules

| Taula 1 Fases per a la elaboració del projecte                                 | 6    |
|--------------------------------------------------------------------------------|------|
| Taula 2 Planificació                                                           | 6    |
| Taula 3 Requeriments per l'execució                                            | . 20 |
| Taula 4 Requeriments per la implementació                                      | . 20 |
| Taula 5 Decisions de disseny                                                   | . 21 |
| Taula 6 Representació de la taula Empresa de la base de dades                  | . 27 |
| Taula 7 Representació de la taula Client de la base de dades                   | . 27 |
| Taula 8 Representació de la taula Proveïdor de la base de dades                | . 27 |
| Taula 9 Representació de la taula Usuari de la base de dades                   | . 27 |
| Taula 10 Representació de la taula Rol de la base de dades                     | . 27 |
| Taula 11 Representació de la taula FormaPagament de la base de dades           | . 28 |
| Taula 12 Representació de la taula Stock de la base de dades                   | . 28 |
| Taula 13 Representació de la taula Venda de la base de dades                   | . 28 |
| Taula 14 Representació de la taula Albara de la base de dades                  | . 28 |
| Taula 15 Representació de la taula Factura de la base de dades                 | . 29 |
| Taula 16 Representació de la taula AlbaraStock de la base de dades             | . 29 |
| Taula 17 Representació de la taula FacturaStock de la base de dades            | . 29 |
| Taula 18 Representació de la taula Venciment de la base de dades               | . 29 |
| Taula 19 Representació de la taula Telefon de la base de dades                 | . 29 |
| Taula 20 Representació de la taula EmpresaTelefon de la base de dades          | . 29 |
| Taula 21 Taula de usuaris amb accés a la aplicació amb els seus rols associats | . 42 |
| Taula 22 Punt actual de la implementació                                       | . 43 |

# Índex d'il·lustracions

| Il·lustració 1 Planificació diagrama de Gantt | 7  |
|-----------------------------------------------|----|
| II·lustració 2 Actors                         | 8  |
| II·lustració 3 Casos d'ús del administrador   | 9  |
| Il·lustració 4 Casos d'ús del venedor         | 9  |
| II·lustració 5 Casos d'ús del usuari bàsic    | 10 |
| II·lustració 6 Crea client                    | 10 |
| II·lustració 7 Llistat clients                | 11 |
| II·lustració 8 Modifica client                | 12 |
|                                               |    |

| II.lustració 9 Esborra client                                                                  | 12         |
|------------------------------------------------------------------------------------------------|------------|
| Il·lustració 10 Crea proveïdor                                                                 | 13         |
| Il·lustració 11 Llistat proveïdors                                                             | 13         |
| Il·lustració 12 Modifica proveïdor                                                             | 14         |
| Il·lustració 13 Esborra proveïdor                                                              | 14         |
| II-lustració 14 Crea stock                                                                     | 15         |
| Il·lustració 15 L listat stock                                                                 | 15         |
| II-lustració 16 Modifica stock                                                                 | 16         |
| Il·lustració 17 Esborra stock                                                                  | 16         |
| Il·lustració 18 Crea albarà                                                                    | 17         |
| Il·lustració 19 Llistat albarans                                                               | 17         |
| II.lustració 20 Modifica albarà                                                                | 18         |
| Il·lustració 21 Esborra albarà                                                                 | 18         |
| Il·lustració 22 Listat usuaris                                                                 | 10         |
| Il·lustració 23 Esquema de la implementació                                                    | 21         |
| Il·lustració 24 Diagrama de classes                                                            | . 2 1      |
| Il·lustració 25 Diagrama següència del llistat de cliente                                      | . 23<br>24 |
| Il·lustració 26 Diagrama de següència de afegir proveïder                                      | . 24<br>25 |
| Il·lustració 27 Diagrama de següències de medificar stock                                      | . 20       |
| Il·lustració 29 Diagrama acquiències de mounical stock                                         | . 20       |
| Il·lustració 20 Diagrama d'actate dals albarans                                                | . 20       |
| Il·lustració 20 Diagrama d'actata de las facturas                                              | . 20       |
| Il·lustració 21 Diagrama d'actata dela stacka                                                  | . 20       |
| Il·lustració 22 Des 1 de la instal logió de postare SOL                                        | . 20       |
| Il·lustració 32 Pas 1 de la instal·lació de postrgreSQL                                        | . 34       |
| Il·lustració 33 Pas 2 de la instal·lació de postrgreSQL                                        | . 34       |
| Il·lustracio 34 Pas 4 de la Instal·lació de postrgreSQL                                        | . 34       |
| Il·lustracio 35 Pas 3 de la Instal·lacio de postrgreSQL                                        | . 34       |
| Il·lustracio 36 Pas 1 de la creació i restauració de la base de dades de herbusveb             | . 35       |
| Il·lustracio 37 Pas 2 de la creacio i restauracio de la base de dades de herbusvyeb            | . 35       |
| Il·lustracio 38 Pas 3 de la creació i restauració de la base de dades de herbusweb, p          | itjar      |
|                                                                                                | . 35       |
| Il·lustracio 39 Pas 4 de la creació i restauració de la base de dades de herbusWeb, selecciona | rel        |
| fitxer de backup que s'ha inclos en la entrega                                                 | . 35       |
| Il·lustracio 40 Pas 5 de la creacio i restauracio de la base de dades de herbusWeb             | . 36       |
| Il·lustració 41 Pas 1 de la modificació del classpath del sistema                              | . 36       |
| Il·lustració 42 Pas 2 de la modificació del classpath del sistema                              | . 37       |
| Il·lustració 43 Pas 1 de la instal·lació del tomcat 7                                          | . 37       |
| Il·lustració 44 Pas 2 de la instal·lació del tomcat 7                                          | . 37       |
| Il·lustració 45 Pas 4 de la instal·lació del tomcat 7                                          | . 38       |
| Il·lustració 46 Pas 3 de la instal·lació del tomcat 7                                          | . 38       |
| Il·lustració 47 Pas 5 de la instal·lació del tomcat 7                                          | . 38       |
| Il·lustració 48 Pas 6 de la instal·lació del tomcat 7                                          | . 39       |
| Il·lustració 49 Arrencada del servidor d'aplicacions tomcat 7                                  | . 39       |
| Il·lustració 50 Autenticació en l'administració del Tomcat 7                                   | . 40       |
| Il·lustració 51 Pàgina principal de l'administració del Tomcat 7                               | . 40       |
| Il·lustració 52 Secció de la pàgina per a desplegar aplicacions a través de fitxers WAR        | . 40       |
| Il·lustració 53 Pantalla de selecció del fitxer WAR a desplegar                                | . 41       |
| Il·lustració 54 Secció de la pàgina per a desplegar aplicacions a través de fitxers WAR        | . 41       |
| Il·lustració 55 Pàgina principal de l'administració del Tomcat 7 amb l'aplicació herbusWeb     | . 41       |
| Il·lustració 56 Pàgina principal de l'aplicació herbusWeb                                      | . 42       |

# Introducció

## Descripció del projecte

El projecte és la d'una aplicació web que permet gestionar i mantenir tots els elements que composa una empresa de recanvis de cotxes. Amb aquesta aplicació es podrà dur a terme la comptabilitat de l'empresa i el control de stock juntament amb històrics de vendes i llistats de clients i proveïdors.

## Justificació del projecte: punt de partida i aportació

Aquest projecte sorgeix com una necessitat econòmica, degut als temps que correm, de la meva empresa familiar.

Herbus és una empresa de més de 30 anys en el sector automobilístic. Fent el subministrament d'articles de vehicles tant a particulars com a empreses i fàbriques.

Ja fa més de 10 anys que la empresa és va passar a l'era tecnològica, fent la facturació, albarans, control del stock i tot a través del ordinador.

Sobre el 1996 una empresa catalana va treure al mercat la seva primera versió de la aplicació WinOmega, un programa de facturació que al principi corria sota MS-DOS. Era el principi de la revolució que ens esperava i encara estava tot molt poc treballat, ni es sabien de les possibilitats que acabaríem tenint.

Més tard van treure la versió per Windows 95-98 i encara que a les primeres versions de la aplicació la exportació/importació de les dades no era del tot compatible, vam seguir sent fidels a aquest software, ja que era molt assequible comparat amb les alternatives en aquell moment, i els treballadors ja sabien treballar en aquest entorn així que tampoc hi havia cap cost en formació dels treballadors.

Ja fa anys que WinOmega va deixar de ser aquella petita aplicació en la que ens vam fixar i cada cop compleix menys les necessitats de l'empresa i a més el preu ha anat pujant donat el boom en la informàtica en aquest últims 10 anys i el que costava 10mil pessetes ara costa 180€ i l'atenció al client és lamentable. L'aplicació per altre banda té problemes quant es tracta de utilitzar-la en xarxa i que diversos ordinadors accedeixin a la mateixa informació. Bloqueja totes les dades al ser consultades i no deixa ni en un altre ordinador consultar-les de nou a no ser que es tanqui la finestra del altre ordinador.

Donats tots aquests antecedents ja fa molts anys que em vaig proposar ajudar a la meva família amb una aplicació web de facturació, control de stock, clients, proveïdors, ... que funcioni amb xarxa, que compleixi tots els seus requeriments i que no es gastin ni un euro.

He decidit utilitzar Java ja que és multi plataforma, open source i la seguretat és millor que en d'altres llenguatges web.

## Objectius del Projecte

Els objectius indirectes d'aquest projecte són el abaratiment dels costos de l'empresa de la meva família en aquests temps de crisis. Per aquest fet es vol canviar la aplicació de gestió de l'empresa per una feta a mida amb totes les tecnologies de codi obert per no haver de pagar cap llicencia.

La finalitat d'aquest projecte és fer aquesta aplicació web a mida amb la que els treballadors de l'empresa podran accedir a la consulta, modificació, adició i eliminació de stock, clients, proveïdors, albarans i factures, poden consultar els llistats de compres i poden cercar en aquests per filtrar per la dada informada.

## Enfocament i Mètode seguit

El enfocament s'ha dut a terme en diverses fase i fonts d'informació:

- Informació principal i disseny de l'aplicació WinOmega, la que utilitzen actualment
- Criteris especifics del client, HERBUS
- Decisions personals, referents a estètica i lògica de l'aplicació

A partir de les pautes de la següent taula es va elaborar el projecte:

| Fase | Nom                      | Activitats paral·leles                                                                                                    |
|------|--------------------------|----------------------------------------------------------------------------------------------------|
| 1    | Pla de treball           | <ul> <li>Extracció de la informació principal i disseny de<br/>l'aplicació WinOmega</li> </ul>                                                                                                    |
|      |                          | <ul> <li>Observacions a nivell d'usuari per part del client,<br/>HERBUS</li> </ul>                                                                                                    |
|      |                          | <ul> <li>Decisions personals, referents a estètica i lògica<br/>de l'aplicació</li> </ul>                                                                                                    |
|      |                          | <ul> <li>Cerca d'informació de tecnologies a utilitzar</li> </ul>                                                                                                    |
| 2    | Especificació i anàlisis | <ul> <li>Instal·lació de tot el software que necessari per la<br/>implementació (servidors, entorn de<br/>desenvolupament)</li> <li>Definició de les anàlisis i el dissenv del projecte</li> </ul> |
| 2    | Implomentació            | Definició de les analisis i el disserty del projecte                                                                                                    |
| ა    | Implementacio            |                                                                                                    |

Taula 1 Fases per a la elaboració del projecte

## Planificació del Projecte

| Data Lliurament | Durada  | Fase                  |
|-----------------|---------|-----------------------|
| 03/10/2012      | 14 dies | Pla de treball        |
| 08/11/2012      | 26 dies | Anàlisis i Disseny    |
| 17/12/2012      | 27 dies | Implementació         |
| 14/01/2013      | 20 dies | Memòria i Presentació |

Taula 2 Planificació

## 14 de gener del 2013

| d             | Nombre de tarea           |                   | Duración | Comienzo 6     | in .                                               | 17 cHo '12 24 cH | 40 <sup>-12</sup> 01 | ct '12 08 oct '12               | 15 oct '12                                                                                                    | 22 oct 12 29                                            | 051        | w 12 12 nov   | '12 19 nev'12                       | 16 nov'12 01 di | 12 18 dk 12                                        | 17 48 10     | 24 dic 12 | 81.08.12 | 07 ene "13   | 14 |
|---------------|---------------------------|-------------------|----------|----------------|----------------------------------------------------|------------------|----------------------|---------------------------------|----------------------------------------------------------------------------------------------------|---------------------------------------------------------|------------|---------------|-------------------------------------|-----------------|----------------------------------------------------|--------------|-----------|----------|--------------|----|
| 1             | Pia de treball            |                   | 14 dias  | lun 17/09/12 n | ni# 03/10/12                                       | 9                | IL INSISTEM          | •                               | IN FRAMEWORK IN THE PARTY OF THE PARTY OF TH | MALINGELN                                               | CON STOLEM | O TRASICILIMA | INSIGUMUUMA                         | LMILINGELM      | UNSDUMBUN                                          | D D L MRU MO |           |          | DI MILINISIE | Ť  |
| 2             | Tria del projecte         |                   | 3 dias   | lun 17/09/12   | ni# 19/09/12                                       |                  |                      |                                 |                                                                                                    |                                                         |            |               |                                     |                 |                                                    |              |           |          |              |    |
| 3             | Descripció                |                   | 3 dias   | Jue 20/09/12   | un 24/09/12                                        | <b>*</b>         |                      |                                 |                                                                                                    |                                                         |            |               |                                     |                 |                                                    |              |           |          |              |    |
| 4             | Planificació              |                   | a dias   | mar 25/09/12 ) | ue 27/09/12                                        | <u> </u>         | <b>-</b> 1           |                                 |                                                                                                    |                                                         |            |               |                                     |                 |                                                    |              |           |          |              |    |
| 5             | Entrega PAC1              |                   | 4 dias   | sib 29/09/12   | ni# 03/10/12                                       |                  | -                    | 7                               |                                                                                                    |                                                         |            |               |                                     |                 |                                                    |              |           |          |              |    |
| 6             | Face d'anàlisis i disseny |                   | 26 dias  | jue 04/10/12 j | ue 08/11/12                                        |                  |                      |                                 | _                                                                                                    | _                                                       | _          |               |                                     |                 |                                                    |              |           |          |              |    |
| 7             | Anklide                   |                   | 13 disc  | jue 04/10/12   | un 22/10/12                                        |                  |                      | *                               | _                                                                                                    | •                                                       |            |               |                                     |                 |                                                    |              |           |          |              |    |
| 8             | Especifications           |                   | 3 dias   | Jue 04/10/12   | un 08/10/12                                        |                  |                      |                                 |                                                                                                    |                                                         |            |               |                                     |                 |                                                    |              |           |          |              |    |
| 9             | Casos d'ús                |                   | 5 dias   | mar 09/30/12   | un 15/10/12                                        |                  |                      | <u> </u>                        | _                                                                                                    |                                                         |            |               |                                     |                 |                                                    |              |           |          |              |    |
| 30            | Definició d'entitats      |                   | 5 dias   | mar 16/10/12   | un 22/10/12                                        |                  |                      |                                 | *                                                                                                    | <b>1</b>                                                |            |               |                                     |                 |                                                    |              |           |          |              |    |
| 11            | Disseny                   |                   | 13 diac  | mar 23/10/12 j | ue 08/11/12                                        |                  |                      |                                 |                                                                                                    | *                                                       |            |               |                                     |                 |                                                    |              |           |          |              |    |
| 12            | Disseny dels casos d      | ús.               | 5 dias   | mar 23/30/12   | un 29/10/12                                        |                  |                      |                                 |                                                                                                    | <b>*</b>                                                |            |               |                                     |                 |                                                    |              |           |          |              |    |
| 13            | Disseny de la base de     | dades             | a dias   | mar 30/10/12 ) | ue 01/11/12                                        |                  |                      |                                 |                                                                                                    |                                                         |            |               |                                     |                 |                                                    |              |           |          |              |    |
| 54            | Disseny de la Interfic    | le gràfica        | 5 dias   | vie 02/11/12   | ue 08/11/12                                        |                  |                      |                                 |                                                                                                    |                                                         | *          | -             |                                     |                 |                                                    |              |           |          |              |    |
| 15            | Aprenentatge dels fram    | eworks            | 15 dias  | jue 04/10/12   | ni# 24/10/12                                       |                  |                      | *                               | _                                                                                                    | - 11                                                    |            |               |                                     |                 |                                                    |              |           |          |              |    |
| 16            | Fase d'Implementació      |                   | 27 dias  | vie 09/11/12   | un 17/12/12                                        |                  |                      |                                 |                                                                                                    |                                                         |            | *             | _                                   | _               | -                                                  | <b>_</b>     |           |          |              |    |
| 17            | Implementació de la ba    | se de dades       | 5 dias   | vie 09/11/12   | ue 15/11/12                                        |                  |                      |                                 |                                                                                                    |                                                         |            | *             |                                     |                 |                                                    |              |           |          |              |    |
| 18            | Implementació de les d    | lasses java       | 22 dias  | vie 15/11/12   | un 17/12/12                                        |                  |                      |                                 |                                                                                                    |                                                         |            |               |                                     | -               | -                                                  |              |           |          |              |    |
| 19            | Creació de l'Interfície g | tifica            | 15 dias  | vie 16/11/12   | ue 06/12/12                                        |                  |                      |                                 |                                                                                                    |                                                         |            |               | *                                   | -               | - 11                                               |              |           |          |              |    |
| 20            | Presentació               |                   | 20 disc  | mar 18/12/12   | un 14/01/13                                        |                  |                      |                                 |                                                                                                    |                                                         |            |               |                                     |                 |                                                    | *            | -         | _        | _            | +  |
| 21            | Proves d'integració       |                   | 5 dias   | mar 18/12/12   | un 24/12/12                                        |                  |                      |                                 |                                                                                                    |                                                         |            |               |                                     |                 |                                                    | -            |           |          |              |    |
| 22            | Documentació              |                   | 20 dias  | mar 18/12/12   | un 14/01/13                                        |                  |                      |                                 |                                                                                                    |                                                         |            |               |                                     |                 |                                                    | *            |           | _        | -            | ۰. |
| 23            | Creació de la presentac   | 16                | 15 dias  | mar 25/12/12   | un 14/01/13                                        |                  |                      |                                 |                                                                                                    |                                                         |            |               |                                     |                 |                                                    |              | -         | _        | -            |    |
|               |                           |                   |          |                |                                                    |                  |                      |                                 |                                                                                                    |                                                         |            |               |                                     |                 |                                                    |              |           |          |              |    |
| in the second | tru cla da trabali        | Tarea             |          |                | Resumen                                            | <b>0</b>         |                      | Hito esterno                    | ٠                                                                                                    | Recumen ina                                             | tivo (     | ,             | informe de resumen m                | anual           | Sólo fin                                           |              |           |          |              | -  |
| Fecha         | m# 03/10/12               | Olivisión<br>Hibo |          | •              | <ul> <li>Resumen d</li> <li>Tareas este</li> </ul> | iel proyecto 🔍 🕬 | •                    | Tarea inactiva<br>Hito inactivo | *                                                                                                    | <ul> <li>Tarea manual</li> <li>Sólo duración</li> </ul> |            |               | Resumen manual<br>Sólio el comienzo |                 | <ul> <li>Fecha limite</li> <li>Progreso</li> </ul> | <u>+</u>     |           |          |              |    |
|               |                           |                   |          |                |                                                    |                  |                      |                                 |                                                                                                    | Página 1                                                |            |               |                                     |                 |                                                    |              |           |          |              | -  |

Il·lustració 1 Planificació diagrama de Gantt

## **Productes Obtinguts**

El producte obtingut és una aplicació web en versió 1.0 que emmagatzema i administra tota la informació necessària per a la gestió d'una empresa.

# Especificació i anàlisis de requeriments

## Descripció del Projecte

HerbusWeb és una aplicació web per a modernitzar i economitzar una empresa de recanvis de cotxes. Amb aquesta aplicació es pot gestionar una empresa amb els manteniments de clients, articles, proveïdors, usuaris i vendes.

Aquesta aplicació esta dividida en tres blocs: zona administrador, zona treballadors i zona clients.

## Actors

En funció del tipus d'usuari que accedeix al sistema, podrà realitzar peticions d'un tipus o un altre. Els usuaris tenen uns rols assignats que els hi donaran accés a diferents funcionalitats de l'aplicació.

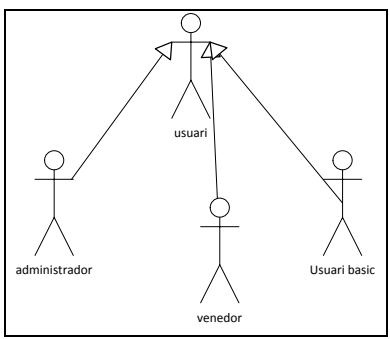

Il·lustració 2 Actors

Es contemplen 3 tipus d'usuaris diferent dins l'aplicació:

• <u>Administrador:</u> Es tracta del responsable de l'empresa, el encarregat del control total de la aplicació i pot demanar qualsevol tipus de petició.

• <u>Venedor</u>: Es tracta de la persona responsable de dur a terme les vendes, per tant ha d'enregistrar les sortides que faci dels productes a quin client, quant, etc. Pot fer albarans, factures i consultar-ho tot.

• <u>Usuari bàsic:</u> Es tracta d'un usuari sense permisos per poder modificar res, només és un usuari de consulta.

## Casos d'ús i pantalles

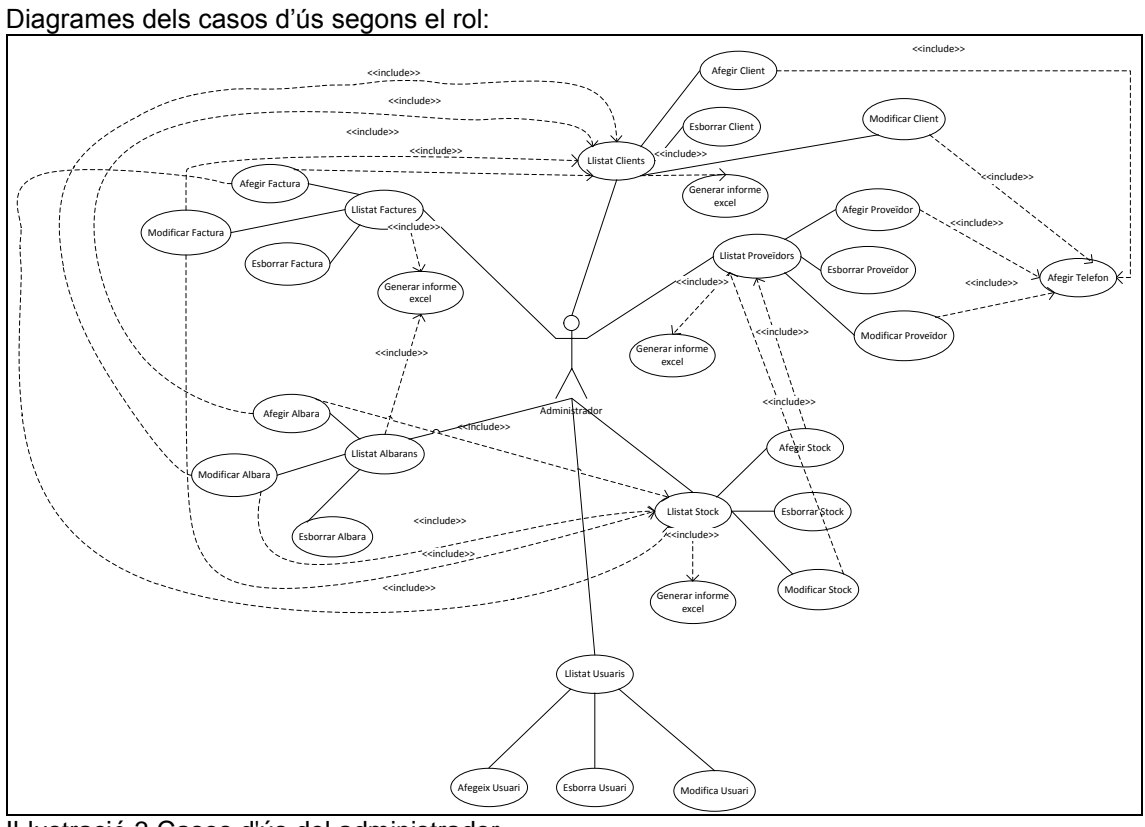

Il·lustració 3 Casos d'ús del administrador

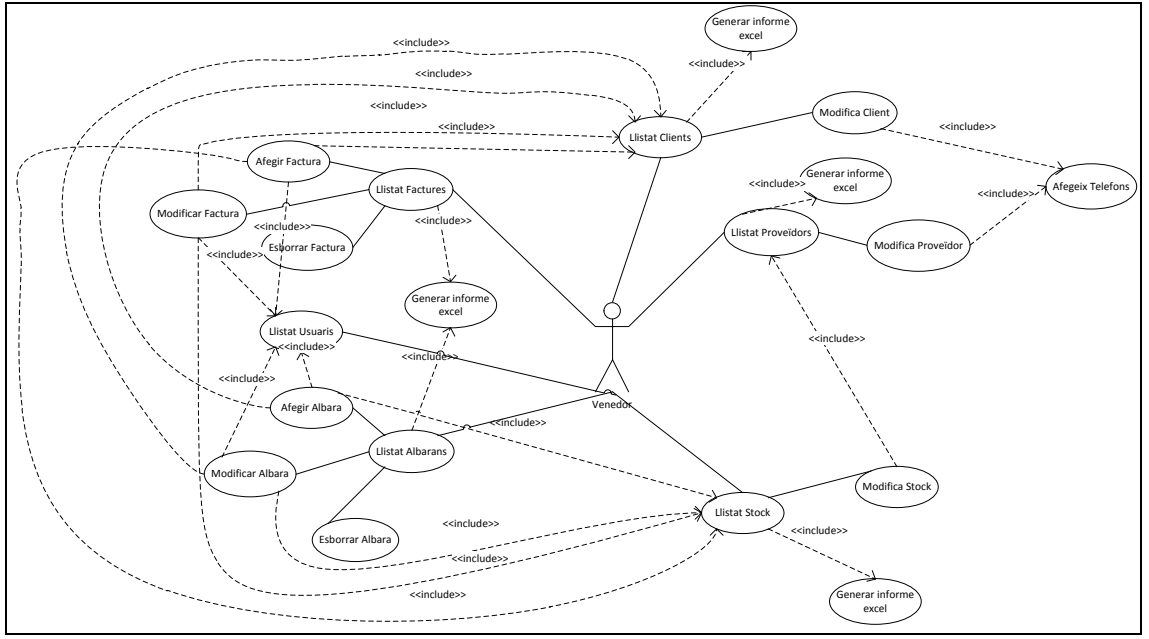

Il·lustració 4 Casos d'ús del venedor

14 de gener del 2013

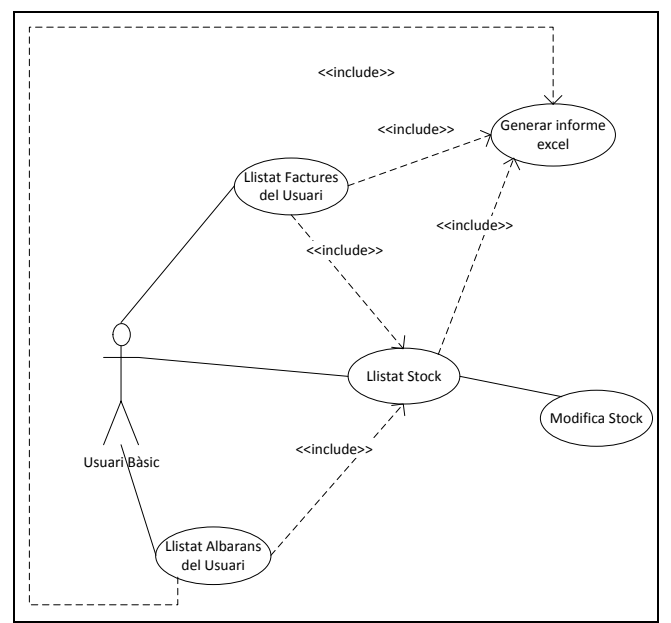

Il·lustració 5 Casos d'ús del usuari bàsic

## Manteniment de clients

## Afegeix client

- Objectiu: donar d'alta un client
- Actor: Administrador
- Pre condició: estar autenticat en el sistema
- Post condició: es dona d'alta el client
- Passos:
  - 1. (A) Escull la opció corresponent en el menú lateral
  - 2. (S) Demana les dades corresponents als clients
  - 3. (A) Introdueix les dades correctament i pitja el botó "Guardar"
  - 4. (S) Dona d'alta el client i mostra el llistat de clients amb el nou client inclòs
- Pantalla:

| Clients                           | Client                      |
|-----------------------------------|-----------------------------|
| Crea Client<br>Llistat de Clients | Nom:                        |
| Proveïdors                        | Primer cognom:              |
| Crea Proveidor                    | Segon cognom:               |
| Llistat de Proveidors             | DNI:                        |
| Stock                             | Nom Empresa:                |
| Crea Stock                        | Adreca:                     |
|                                   | Municipi:                   |
| Albara                            | Codi Postal:                |
| Crea Albara<br>Llistat de Albara  | Email:                      |
| Usuaris                           | Forma Pagament: comptat     |
| Llistat d'usuaris                 | Venciment:                  |
|                                   | Banc:                       |
|                                   | O ficina:                   |
|                                   | Control:                    |
|                                   | Compte:                     |
|                                   | Data alta: 27/12/2012 21:46 |
|                                   | Guardar                     |
|                                   |                             |

Il·lustració 6 Crea client

## Llistat clients

- Objectiu: mostrar llistat de clients
- Actor: Administrador, Venedor
- Pre condició: estar autenticat en el sistema
- Passos:
  - 1. (A) Escull la opció corresponent en el menú lateral
  - 2. (S) Mostra el llistat dels clients
- Pantalla:

| Hei                                      | r <b>bu</b> |      | 5 <b>W</b> | leb           |              |           |             |                 |               |                      |                |
|------------------------------------------|-------------|------|------------|---------------|--------------|-----------|-------------|-----------------|---------------|----------------------|----------------|
| Clients                                  |             |      |            |               |              |           |             |                 |               |                      |                |
| <u>Crea Client</u><br>Llistat de Clients |             |      |            |               |              |           |             |                 |               |                      |                |
|                                          |             |      |            |               | Buscador     |           |             |                 |               |                      |                |
| Proveïdors                               | Nom:        |      |            |               | Primer cog   | nom:      |             |                 |               |                      |                |
| Crea Proveidor                           | Nom En      | nnre | sa:        |               | DNI          |           |             |                 |               |                      |                |
|                                          |             |      |            |               | 2111.        |           |             |                 |               |                      |                |
| Stock                                    | Busc        | ar   |            |               |              |           |             |                 |               |                      |                |
| Crea Stock                               |             |      |            |               |              |           | Clients     |                 |               |                      |                |
|                                          | Accions     | ID   | Nom        | Primer cognom | Segon cognom | DNI       | Nom empresa | Adreça          | Municipi      | Email                | Forma pagament |
| Albara                                   | <b>B</b> 🗑  | 8    | Mireia     | Busquets      | Bonell       | 33967215X | Herbus      | gregal 4 1 2    | Gavà          | yeeeeyaaaa@gmail.com | 15 dies        |
| Crea Albara                              | B. 🗊        | 11   | Andreu     | Torres        | Cuadrat      | 98654456H | Particular  | Berlin 16 1 2   | Barcelona     | andreu@gmail.com     | comptat        |
| Llistat de Albara                        | ₿ŵ          | 18   | Pedro      | Buitrago      | Perea        | 12547865M | Buitrago    | constitució, 50 | Castelldefels | jhds@mail.com        | comptat        |
| Usuaris                                  |             |      |            |               |              |           |             |                 |               |                      |                |
| Llistat d'usuaris                        |             |      |            |               |              |           |             |                 |               |                      |                |

Il·lustració 7 Llistat clients

## Modificar client

- Objectiu: actualitzar les dades d'un client
- Actor: Administrador, Venedor
- Pre condició: estar autenticat en el sistema
- Post condició: s'actualitzen les dades del client
- Passos:
  - 1. (A) Escull la opció "Llistat de clients" en el menú lateral
  - 2. (S) Mostra el llistat de clients
  - 3. (A) Es selecciona la acció Editar del client desitjat
  - 4. (S) Mostra pantalla contextual de modificació del client demanant les dades corresponents.
  - 5. (A) Introdueix les dades correctament i pitja el botó "Guardar"
  - 6. (S) Modifica el client i mostra el llistat de clients
- Pantalla:

14 de gener del 2013

| Edita les dades del | client           |  | 0 |
|---------------------|------------------|--|---|
|                     | Client           |  |   |
| Nom:                | Pedro            |  |   |
| Primer cognom:      | Buitrago         |  |   |
| Segon cognom:       | Perea            |  |   |
| DNI:                | 12547865M        |  |   |
| Nom Empresa:        | Buitrago         |  |   |
| Adreca:             | constitució, 50  |  |   |
| Municipi:           | Castelldefels    |  |   |
| Codi Postal:        | 08860            |  |   |
| Email:              | jhds@mail.com    |  |   |
| Forma Pagament:     | comptat 💌        |  |   |
| Venciment:          |                  |  |   |
| Banc:               |                  |  |   |
| Oficina:            |                  |  |   |
| Control:            |                  |  |   |
| Compte:             |                  |  |   |
| Data alta:          | 24/12/2012 12:34 |  |   |
| Guardar             |                  |  |   |

Il·lustració 8 Modifica client

### Esborrar client

- Objectiu: esborrar un client
- Actor: Administrador, Venedor
- Pre condició: estar autenticat en el sistema
- Post condició: s'esborra el client si no té albarans associats
- Passos:
  - 1. (A) Escull la opció "Llistat de clients" en el menú lateral
  - 2. (S) Mostra el llistat de clients
  - 3. (A) Es selecciona la acció Esborra del client desitjat
  - 4. (S) Mostra pantalla contextual de confirmació de l'eliminació del client.
  - 5. (A) Accepta la confirmació
  - 6. (S) Esborra el client i mostra el llistat de clients sense el client
- Pantalla:

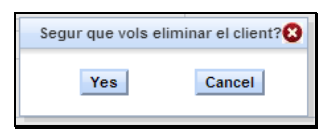

Il·lustració 9 Esborra client

## Manteniment de proveïdors

### Afegeix proveïdor

- Objectiu: donar d'alta un proveïdor
- Actor: Administrador
- Pre condició: estar autenticat en el sistema
- Post condició: es dona d'alta el proveïdor
- Passos:
  - 1. (A) Escull la opció corresponent en el menú lateral
  - 2. (S) Demana les dades corresponents dels proveïdors
  - 3. (A) Introdueix les dades correctament i pitja el botó "Guardar"

- 4. (S) Dona d'alta el proveïdor i mostra el llistat de proveïdors amb el nou proveïdor inclòs
- Pantalla:

| clients                                  | Proveïdor                   |
|------------------------------------------|-----------------------------|
| <u>Crea Client</u><br>Llistat de Clients | Nom:                        |
| Proveïdors                               | Primer cognom:              |
| Crea Proveidor                           | Segon cognom:               |
| Liistat de Proveidors                    | DNI:                        |
| Stock                                    | Nom Empresa:                |
| <u>Crea Stock</u><br>Llistat de Stock    | Adreca:                     |
|                                          | Municipi:                   |
| Albara                                   | Codi Postal:                |
| Crea Albara<br>Llistat de Albara         | Email:                      |
| Usuaris                                  | Forma Pagament: comptat 💌   |
| Llistat d'usuaris                        | Venciment:                  |
|                                          | Banc:                       |
|                                          | Oficina:                    |
|                                          | Control:                    |
|                                          | Compte:                     |
|                                          | Data alta: 27/12/2012 21:53 |
|                                          | Guardar                     |

Il·lustració 10 Crea proveïdor

## Llistat proveïdor

- Objectiu: mostrar llistat de proveïdor
- Actor: Administrador, Venedor
- Pre condició: estar autenticat en el sistema
- Passos:
  - 1. (A) Escull la opció corresponent en el menú lateral
  - 2. (S) Mostra el llistat dels proveïdors
- Pantalla:

| HerbusWeb                                       |                |      |          |               |                     |           |             |              |                      |                     |                |
|-------------------------------------------------|----------------|------|----------|---------------|---------------------|-----------|-------------|--------------|----------------------|---------------------|----------------|
| Clients                                         |                |      |          |               |                     |           |             |              |                      |                     |                |
| <u>Crea Client</u><br><u>Llistat de Clients</u> |                |      |          |               |                     |           |             |              |                      |                     |                |
| Proveïdors                                      |                |      |          |               | Buscador            |           |             |              |                      |                     |                |
| <u>Crea Proveidor</u><br>Llistat de Proveidors  | Nom:<br>Nom En | npre | sa:      |               | Primer cogn<br>DNI: | om:       |             |              |                      |                     |                |
| Stock                                           | Buse           | car  |          |               |                     |           |             |              |                      |                     |                |
| <u>Crea Stock</u><br>Llistat de Stock           |                |      |          |               |                     |           | Proveidors  |              |                      |                     |                |
| Albara                                          | Accions        | ID   | Nom      | Primer cognom | Segon cognom        | DNI       | Nom empresa | Adreca       | Municipi             | Email               | Forma pagament |
| Crea Albara                                     | 8              | 10   | Ezequiel | Lopez         | Perez               | 37310190G | Lausan      | cornella 7 8 | Sant Just D'esvern   | yeee@gmail.com      | 15 dies        |
| Llistat de Albara                               | B, 🕅           | 19   | Carlos   | Martinez      | Ramon               | 87755687H | Radsa       |              | El Prat de Llobregat | radsa@inforadsa.com | 15 dies        |
| Usuaris                                         |                |      |          |               |                     |           |             |              |                      |                     |                |
| Llistat d'usuaris                               |                |      |          |               |                     |           |             |              |                      |                     |                |

Il·lustració 11 Llistat proveïdors

### Modificar proveïdor

• Objectiu: actualitzar les dades d'un proveïdor

- Actor: Administrador, Venedor
- Pre condició: estar autenticat en el sistema
- Post condició: s'actualitzen les dades del proveïdor
- Passos:
  - 1. (A) Escull la opció "Llistat de proveïdors" en el menú lateral
  - 2. (S) Mostra el llistat de proveïdors
  - 3. (A) Es selecciona la acció Editar del proveïdor desitjat
  - 4. (S) Mostra pantalla contextual de modificació del proveïdor demanant les dades corresponents.
  - 5. (A) Introdueix les dades correctament i pitja el botó "Guardar"
  - 6. (S) Modifica el proveïdor i mostra el llistat de proveïdors
- Pantalla:

|                      | Proveidor            |   |  |
|----------------------|----------------------|---|--|
| Nom:                 | Carlos               |   |  |
| Primer cognom:       | Martinez             |   |  |
| Segon cognom:        | Ramon                |   |  |
| DNI:                 | 87755687H            |   |  |
| Nom Empresa:         | Radsa                |   |  |
| Adreca:              |                      |   |  |
| Municipi:            | El Prat de Llobregat |   |  |
| Codi Postal:         | 08815                |   |  |
| Email:               | radsa@inforadsa.com  |   |  |
| Forma Pagament:      | 15 dies 💌            |   |  |
| Venciment:           | 15                   |   |  |
| Banc:                | 1546                 |   |  |
| Oficina:             | 4566                 |   |  |
| Control:             | 45                   |   |  |
| Compte:              | 456547894            |   |  |
| Data alta:           | 24/12/2012 12:48     |   |  |
| Data darrera compra: |                      |   |  |
| Darrera comanda:     |                      | 1 |  |

Il·lustració 12 Modifica proveïdor

## Esborrar proveïdor

- Objectiu: esborrar un proveïdor
- Actor: Administrador, Venedor
- Pre condició: estar autenticat en el sistema
- Post condició: s'esborra el proveïdor si no té articles associats
- Passos:
  - 1. (A) Escull la opció "Llistat de proveïdor" en el menú lateral
  - 2. (S) Mostra el llistat de proveïdor
  - 3. (A) Es selecciona la acció Esborra del proveïdor desitjat
  - 4. (S) Mostra pantalla contextual de confirmació de l'eliminació del proveïdor.
  - 5. (A) Accepta la confirmació
  - 6. (S) Esborra el proveïdor i mostra el llistat de proveïdors sense el proveïdor
- Pantalla:

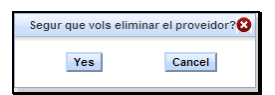

Il·lustració 13 Esborra proveïdor

## Manteniment de Stocks (articles)

### Afegeix stock

- Objectiu: donar d'alta un stock
- Actor: Administrador, Venedor
- Pre condició: estar autenticat en el sistema
- Post condició: es dona d'alta el stock
- Passos:
  - 1. (A) Escull la opció corresponent en el menú lateral
  - 2. (S) Demana les dades corresponents dels stock
  - 3. (A) Introdueix les dades correctament i pitja el botó "Guardar"
  - 4. (S) Dona d'alta el stock i mostra el llistat de stock amb el nou stock inclòs
- Pantalla:

| Clients                                 |                  | Stock            | _ |
|-----------------------------------------|------------------|------------------|---|
| Crea Client<br>Llistat de Clients       | Nom:             |                  |   |
| Proveïdors                              | Referencia:      |                  |   |
| Crea Proveidor                          | Proveidor:       | Lausan 💌         |   |
| Llistat de Proveidors                   | Existencies:     |                  |   |
| Stock                                   | Descompte:       |                  |   |
| Crea Stock<br>Llistat de Stock          | Preu:            |                  |   |
|                                         | IVA:             |                  |   |
| Albara                                  | Minim:           |                  |   |
| <u>Crea Albara</u><br>Llistat de Albara | Descompte màxim: |                  |   |
| Usuaris                                 | Preu de cost:    |                  |   |
| Llistat d'usuaris                       | Data alta:       | 27/12/2012 21:58 |   |
|                                         | Guardar          |                  |   |

Il·lustració 14 Crea stock

### Llistat stock

- Objectiu: mostrar llistat de stock
- Actor: Administrador, Venedor
- Pre condició: estar autenticat en el sistema
- Passos:
  - 1. (A) Escull la opció corresponent en el menú lateral
  - 2. (S) Mostra el llistat dels stock
- Pantalla:

| Clients                                 |                                             |       |                               |             |             |       |      |               |               |  |  |  |
|-----------------------------------------|---------------------------------------------|-------|-------------------------------|-------------|-------------|-------|------|---------------|---------------|--|--|--|
| Crea Client<br>Llistat de Clients       |                                             |       |                               |             |             |       |      |               |               |  |  |  |
| Proveïdore                              |                                             |       | В                             | uscador     |             |       |      |               |               |  |  |  |
| Troveldora                              | Nom:                                        |       |                               | Referencia: |             |       |      |               |               |  |  |  |
| Crea Proveidor<br>Llistat de Proveidors | Proveidor: Selecciona un proveidor 💌 Buscar |       |                               |             |             |       |      |               |               |  |  |  |
| Stock                                   |                                             | Stock |                               |             |             |       |      |               |               |  |  |  |
| Crea Stock                              | Accions                                     | ID    | Nom                           | Referencia  | Existències | Preu  | IVA  | Descompte màx | Nom proveïdor |  |  |  |
| Liistat de Stock                        | 3                                           | 21    | Pilot devanter esquerre P.206 | 02154578954 | 3           | 50.0  | 21.0 | 40.0          | Radsa         |  |  |  |
| Albara                                  | 8                                           | 13    | Lampares                      | 87897       | 21          | 5.0   | 21.0 | 20.0          | Lausan        |  |  |  |
| Crea Albara                             | Bŵ                                          | 20    | Roda                          | 8545123580  | 5           | 75.0  | 21.0 | 20.0          | Radsa         |  |  |  |
| Llistat de Albara                       | 8.1                                         | 12    | Amortizers                    | 51351351    | 6           | 160.0 | 21.0 | 25.0          | Lausan        |  |  |  |
| Usuaris                                 |                                             |       |                               |             |             |       |      |               |               |  |  |  |
| Llistat d'usuaris                       |                                             |       |                               |             |             |       |      |               |               |  |  |  |

Il·lustració 15 Llistat stock

### Modificar stock

- Objectiu: actualitzar les dades d'un stock
- Actor: Administrador, Venedor
- Pre condició: estar autenticat en el sistema
- Post condició: s'actualitzen les dades del stock
- Passos:
  - 1. (A) Escull la opció "Llistat de stock" en el menú lateral
  - 2. (S) Mostra el llistat de stock
  - 3. (A) Es selecciona la acció Editar del stock desitjat
  - 4. (S) Mostra pantalla contextual de modificació del stock demanant les dades corresponents.
  - 5. (A) Introdueix les dades correctament i pitja el botó "Guardar"
  - 6. (S) Modifica el stock i mostra el llistat de stock
- Pantalla:

|                      | Stock            |  |  |
|----------------------|------------------|--|--|
| Nom:                 | Amortizers       |  |  |
| Referencia:          | 51351351         |  |  |
| Proveidor:           | Lausan 💌         |  |  |
| Existencies:         | 6                |  |  |
| Descompte:           | 20.0             |  |  |
| Preu:                | 160.0            |  |  |
| IVA:                 | 21.0             |  |  |
| Minim:               | 1                |  |  |
| Descompte maxim:     | 25.0             |  |  |
| Preu de cost:        | 150.0            |  |  |
| Data alta:           | 13/12/2012 12:00 |  |  |
| Data darrera compra: |                  |  |  |
| Data darrera venda:  |                  |  |  |

II-lustració 16 Modifica stock

### Esborrar stock

- Objectiu: esborrar un stock
- Actor: Administrador, Venedor
- Pre condició: estar autenticat en el sistema
- Post condició: s'esborra el stock si no té albarans associats
- Passos:
  - 1. (A) Escull la opció "Llistat de stock" en el menú lateral
  - 2. (S) Mostra el llistat de stock
  - 3. (A) Es selecciona la acció Esborra del stock desitjat
  - 4. (S) Mostra pantalla contextual de confirmació de l'eliminació del stock.
  - 5. (A) Accepta la confirmació
  - 6. (S) Esborra el stock i mostra el llistat de stock sense el stock
- Pantalla:

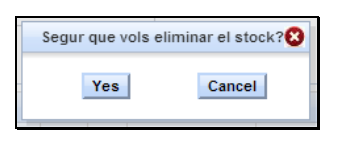

Il·lustració 17 Esborra stock

## Manteniment de Albarans

## Afegeix albarà

- Objectiu: donar d'alta un albarà
- Actor: Administrador, Venedor
- Pre condició: estar autenticat en el sistema
- Post condició: es dona d'alta el albarà
- Passos:
  - 1. (A) Escull la opció corresponent en el menú lateral
  - 2. (S) Demana les dades corresponents dels albarà
  - 3. (A) Introdueix les dades correctament i pitja el botó "Guardar"
  - 4. (S) Dona d'alta el albarà i mostra el llistat de albarà amb el nou albarà inclòs
- Pantalla:

| Clients                                 | Albara                                            |
|-----------------------------------------|---------------------------------------------------|
| Crea Client<br>Llistat de Clients       | Usuari: Mireia Busquets 💌                         |
| Proveïdors                              | Client: Herbus                                    |
| Crea Proveidor<br>Llistat de Proveidors | Data emisio: 27/12/2012 22:03                     |
| Stock                                   | Data venciment:                                   |
| <u>Crea Stock</u><br>Llistat de Stock   | Article: Pilot devanter esquerre P.206 💌 Unitats: |
| Albara                                  | •                                                 |
| <u>Crea Albara</u><br>Llistat de Albara | Accions ID Nom Referencia Unitats                 |
| Usuaris                                 | Base:                                             |
| Llistat d'usuaris                       | NA:                                               |
|                                         | SemiTotal:                                        |
|                                         | Total:                                            |
|                                         | Servit: Guardar                                   |

Il·lustració 18 Crea albarà

## Llistat albarà

- Objectiu: mostrar llistat de albarà
- Actor: Administrador, Venedor, Usuari bàsic
- Pre condició: estar autenticat en el sistema
- Post condició: l'usuari bàsic només veurà el llistat dels seus albarans
- Passos:
  - 1. (A) Escull la opció corresponent en el menú lateral
  - 2. (S) Mostra el llistat dels albarà
- Pantalla:

| Clients                                  |          |               |            |            |       |                  |                       |           |  |  |  |
|------------------------------------------|----------|---------------|------------|------------|-------|------------------|-----------------------|-----------|--|--|--|
| <u>Crea Client</u><br>Llistat de Clients |          |               |            |            |       |                  |                       |           |  |  |  |
| Proveïdors                               |          |               |            |            |       | Suscador         |                       |           |  |  |  |
|                                          | Número   | o id:         |            |            |       | Client:          | Selecciona un cli     | ent 💌     |  |  |  |
| Crea Proveidor<br>Llistat de Proveidors  | Data er  | nisio         | :          |            |       | Data vencimer    | t                     |           |  |  |  |
| Stock                                    | Total:   | Total: Buscar |            |            |       |                  |                       |           |  |  |  |
| Crea Stock                               | Albarans |               |            |            |       |                  |                       |           |  |  |  |
| <u>Choran de brook</u>                   | Accions  | ID            | Nom Client | Nom Client | D     | ata emisio       | Data venciment        | Total     |  |  |  |
| Albara                                   | Bŵ       | 15            | Herbus     | Mireia     | 2012- | 12-15 12:00:00.0 | 2012-12-17 12:00:00.0 | 232.32    |  |  |  |
| Crea Albara                              | Bŵ       | 17            | Herbus     | Mireia     | 2012- | 12-16 15:55:00.0 |                       | 9.68      |  |  |  |
| Llistat de Albara                        | 昆前       | 29            | Buitrago   | Pedro      | 2012- | 12-27 17:45:00.0 |                       | 367.84003 |  |  |  |
| Usuaris                                  |          |               |            |            |       |                  |                       |           |  |  |  |
| Llistat d'usuaris                        |          |               |            |            |       |                  |                       |           |  |  |  |

Il·lustració 19 Llistat albarans

### Modificar albarà

- Objectiu: actualitzar les dades d'un albarà
- Actor: Administrador, Venedor
- Pre condició: estar autenticat en el sistema
- Post condició: s'actualitzen les dades del albarà
- Passos:
  - 1. (A) Escull la opció "Llistat de albarà" en el menú lateral
  - 2. (S) Mostra el llistat de albarà
  - 3. (A) Es selecciona la acció Editar del albarà desitjat
  - 4. (S) Mostra pantalla contextual de modificació del albarà demanant les dades corresponents.
  - 5. (A) Introdueix les dades correctament i pitja el botó "Guardar"
  - 6. (S) Modifica el albarà i mostra el llistat de albarà
- Pantalla:

| Albara       uari:     Mireia Busquets       ent:     Buitrago       manda:                                                                                                    | a les da | ides de  | l albara      |              |         |          |      |  |
|----------------------------------------------------------------------------------------------------|----------|----------|---------------|--------------|---------|----------|------|--|
| uari: Mireia Busquets  ant.: Buitrago ant.: 27/12/2012 17:45 ant.: 27/12/2012 17:45 ant.: 2 |          |          | Albara        |              |         |          |      |  |
| Stock       Article:       Venciment:       Image: Stock       Accions:       ID       Norm       Referencia       Unitats:       II       Amorizers       S13131       II       II       Lampares       87897       2                                                                                                    | Usuari:  |          | Mireia Bus    | quets 💌      |         |          |      |  |
| manda:                                                                                                    | Client:  |          | Buitrago      | •            |         |          |      |  |
| ta emsio: 27/12/2012 17:45                                                                                                    | Comand   | a:       |               |              |         |          |      |  |
| a venciment:     Image: Stock       Acricie:     Pilot devanter esquerre P.206 • Unitats:       •     Stock       Accions ID Nom Referencia Unitats       12 Amorizers 5135131       13 Lampares 87897       21.0       x:       21.0       x:       21.0       x:       21.0       x:       367.84003       vt:                                                                                                    | Data emi | isio:    | 27/12/2012    | 17:45        |         |          |      |  |
| Article: Pilot devanter esquerre P.206 v Unitats:                                                                                                    | Dete     |          | 21712/2012    |              |         |          |      |  |
| Article:       Pilot devanter esquerre P.206 v       Unitats: <ul> <li>Stock</li> <li>Accions</li> <li>ID</li> <li>Mom</li> <li>Referencia</li> <li>Unitats</li> <li>12</li> <li>Amorizers</li> <li>51351351</li> <li>1</li> <li>Lampares</li> <li>87897</li> <li>2</li> </ul> se:         170.0           x:         21.0           mTotat:         264.0           at:         367.84003           vt:                                                                                                    |          | ionioni. | L             |              |         |          |      |  |
| Stock       Accions     ID     Nom     Referencia     Unitats       12     Amorizers     \$1351351     1       13     Lampares     87897     2   se: 170.0       At:     21.0       at:     367.84003       vt:                                                                                                    | Artic    | le: Pil  | ot devanter e | esquerre P.2 | 06 👻 U  | Unitats: | <br> |  |
| Stock           Accions         ID         Nom         Referencia         Unitats           12         Amoritzers         51351351         1           13         Lampares         87897         2           se:         170.0                                                                                                    | +        |          |               |              |         | L        |      |  |
| Accions         ID         Nom         Referencia         Unitats           12         Amoritzers         \$1351351         1           13         Lampares         87897         2           se:         170.0                                                                                                    |          | 1        | Stor          | -k           |         |          |      |  |
| Image     Image     S1351351     Image       Image     S1351351     Image       Image     Image     S7897     Image       Image     Image     Image       Image     Image     Image       Image     Image     Image       Image     Image     Image       Image     Image     Image       Image     Image     Image       Image     Image     Image       Image     Image     Image       Image     Image     Image       Image     Image     Image       Image     Image     Image                                                                                                    | Acc      | ions II  | ) Nom         | Referencia   | Unitats |          |      |  |
| Image: 13     Lampares     87897     2       se:     170.0                                                                                                    | ŵ        | 1        | 2 Amortizers  | 51351351     | 1       |          |      |  |
| se: 170.0<br>21.0<br>mīTotat 264.0<br>iat 367.84003<br>vit:                                                                                                    | Ŵ        | 1        | 3 Lampares    | 87897        | 2       |          |      |  |
| se:     170.0       x:     21.0       mTotat     264.0       at:     367.84003       vt:                                                                                                    |          |          |               | 1            |         | _        |      |  |
| A: 21.0<br>mTotat 264.0<br>at 367.84003<br>vvt:                                                                                                    | Base:    | 170      | 0             |              |         |          |      |  |
| mTotat: 264.0<br>at: 367.84003<br>                                                                                                    | VA:      | 21.0     |               |              |         |          |      |  |
| at 367.84003                                                                                                    | SemiToti | al: 264  | 0             |              |         |          |      |  |
| vvi:                                                                                                    | Total:   | 367      | 84003         |              |         |          |      |  |
|                                                                                                    | Servit:  | 507      | 04003         |              |         |          |      |  |
|                                                                                                    | aci vil. |          |               |              |         |          |      |  |
| rdar                                                                                                    | uardar   | 1        |               |              |         |          |      |  |

Il·lustració 20 Modifica albarà

### Esborrar albarà

- Objectiu: esborrar un albarà
- Actor: Administrador, Venedor
- Pre condició: estar autenticat en el sistema
- Post condició: s'esborra el albarà
- Passos:
  - 1. (A) Escull la opció "Llistat de albarà" en el menú lateral
  - 2. (S) Mostra el llistat de albarà
  - 3. (A) Es selecciona la acció Esborra del albarà desitjat
  - 4. (S) Mostra pantalla contextual de confirmació de l'eliminació del albarà.
  - 5. (A) Accepta la confirmació
  - 6. (S) Esborra el albarà i mostra el llistat de albarà sense el albarà
- Pantalla:

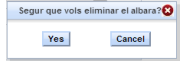

Il·lustració 21 Esborra albarà

## Manteniment d'Usuaris

## Llistat usuaris

- Objectiu: mostrar llistat d'usuaris
- Actor: Administrador
- Pre condició: estar autenticat en el sistema
- Passos:
  - 1. (A) Escull la opció corresponent en el menú lateral
  - 2. (S) Mostra el llistat dels usuaris
- Pantalla:

| Clients                                         |    |         |               |                 |                       |       |
|-------------------------------------------------|----|---------|---------------|-----------------|-----------------------|-------|
| <u>Crea Client</u><br><u>Llistat de Clients</u> |    |         |               |                 |                       |       |
| Proveïdors                                      |    |         |               | E               | uscador               |       |
| <u>Crea Proveidor</u><br>Llistat de Proveidors  | l  | Jsuari: |               |                 | Nom complet:          |       |
| Stock                                           | F  | Rol:    | Selecciona u  | n rol 💌 🛛       | Data alta:            |       |
| <u>Crea Stock</u><br>Llistat de Stock           |    | Actiu?  | Selecciona u  | n estat 💌       | Buscar                |       |
|                                                 |    |         |               | Usuaris         |                       |       |
| Albara                                          | ID | Usuari  | Rol           | Nom complet     | Data alta             | Actiu |
| Crea Albara<br>Llistat de Albara                | 1  | yeya    | Administrador | Mireia Busquets | 2012-05-30 00:00:00.0 | Actiu |
| lleuarie                                        |    |         |               |                 |                       |       |
| Usualis                                         |    |         |               |                 |                       |       |
| Llistat d'usuaris                               |    |         |               |                 |                       |       |

Il·lustració 22 Llistat usuaris

## 14 de gener del 2013

# Disseny

## Requeriments

# Requeriments per l'execució

| Concepte                        | Software                                                 |
|---------------------------------|----------------------------------------------------------|
| Plataforma                      | Multiplataforma, Windows 32, 64, Unix family, solaris    |
| Navegador web                   | Internet Explorer 7 o superior, Chrome, Motzilla Firefox |
| Sistema gestor de base de dades | Postgresql 9.2                                           |
| Servidor web                    | Apache Tomcat 7                                          |
| Java virtual machine            | Java 1.6                                                 |

Taula 3 Requeriments per l'execució

# Requeriments per la implementació

| Concepte                                  |    | Software                                                |
|-------------------------------------------|----|---------------------------------------------------------|
| Entorn de desenvolupament                 |    | Eclipse Indigo per a java ee developers                 |
| Administració de base de dades            |    | pgAdmin III                                             |
| Pluggins del entorn                       | de | Hibernate tools, JBoss Tools, amb l'ajuda contextual de |
| desenvolupament                           |    | JSF facelets 2.0 Mojarra                                |
| Drivers d'accés a la base de dades        |    | postgresql-9.2-1002.jdbc4.jar                           |
| Java development kit                      |    | jdk1.6                                                  |
| Taula 4 Desurration and a seale local and |    | 14                                                      |

Taula 4 Requeriments per la implementació

## Decisions de disseny i implementació

# Disseny

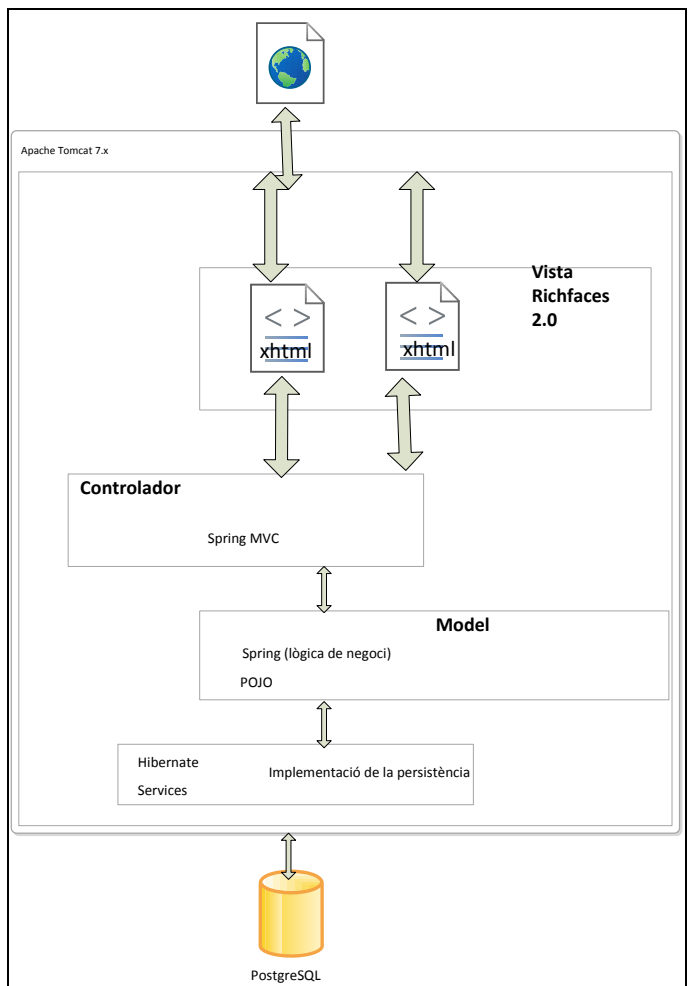

Il·lustració 23 Esquema de la implementació

| Concepte                                       | Aplicació                                                                                                    |
|------------------------------------------------|----------------------------------------------------------------------------------------------------|
| Tipus aplicació                                | Aplicació web java                                                                                                    |
| Framework                                      | Struts 2.2, JSF 2.0, richfaces 3.3, spring                                                                                                    |
| Persistència de les dades                      | Hibernate 3.3                                                                                                    |
| Validació de formularis                        | Les validacions simples s'han implementat mitjançant<br>les validacions de richfaces en les pròpies pàgines i les<br>validacions més complexes s'han efectuat a nivell del<br>bean. |
| Plantilles de pantalles i herència entre elles | Per a la configuració de plantilles i el disseny de pantalles en quant a inclusions de menús, header,, he utilitzat les opcions que dona richfaces i jsf.                           |
| Definició del recorregut entre les<br>pàgines  | Aquesta definició s'ha fet mitjançant el fitxer de richfaces faces-config.xml                                                                                                    |

Taula 5 Decisions de disseny

## Implementació

Tenint en compte les decisions citades en el punt anterior, a continuació s'explica quines decisions es prenen per a la implementació a nivell de mòduls, packages, etc..

Es crea una aplicació "Dynamic web project" amb el nom de herbusWeb

En aquest projecte en la carpeta src, es troben els diferents packages segons la funcionalitat o capa.

El <u>mòdul de la persistència</u> de dades "cat.uoc.yeya.herbusWeb.model.hibernate", és on es troben tots els mapejos de les taules de la base de dades amb les seves anotacions d'hibernate.

El <u>mòdul dels serveis</u> "cat.uoc.yeya.herbusWeb.services", és on es troben els DAO o serveis per a les classes de mapeig. Aquestes classes contenen el control de les transaccions cap a la base de dades.

En el <u>mòdul de control</u> de les dades "cat.uoc.yeya.herbusWeb.view" es troben els components de capa de presentació, són objectes utilitzats per mostrar les dades en les pàgines web resultants i també per emmagatzemar les variables de sortida. Hi ha bastanta lògica de negoci en aquests objectes.

Hi ha un <u>mòdul de model auxiliar</u>, "cat.uoc.yeya.herbusWeb.model" que són objectes semblants als objectes de persistència però amb més camps per poder assolir tots els camps necessaris per poder tenir el control de totes les variables d'objectes de presentació amb molta envergadura, com són els albarans. Per tant aquestes classes també són utilitzades des de les pàgines web com des del mòdul de control.

Addicionalment hi ha un <u>mòdul d'utilitats</u>, "cat.uoc.yeya.herbusWeb.utils" podem trobar classes comuns, convertidors de tipus per a les pàgines richfaces amb els controladors, WebListeners, configuracions, entre altres elements globals.

# Diagrama de paquets

# Diagrama de classes

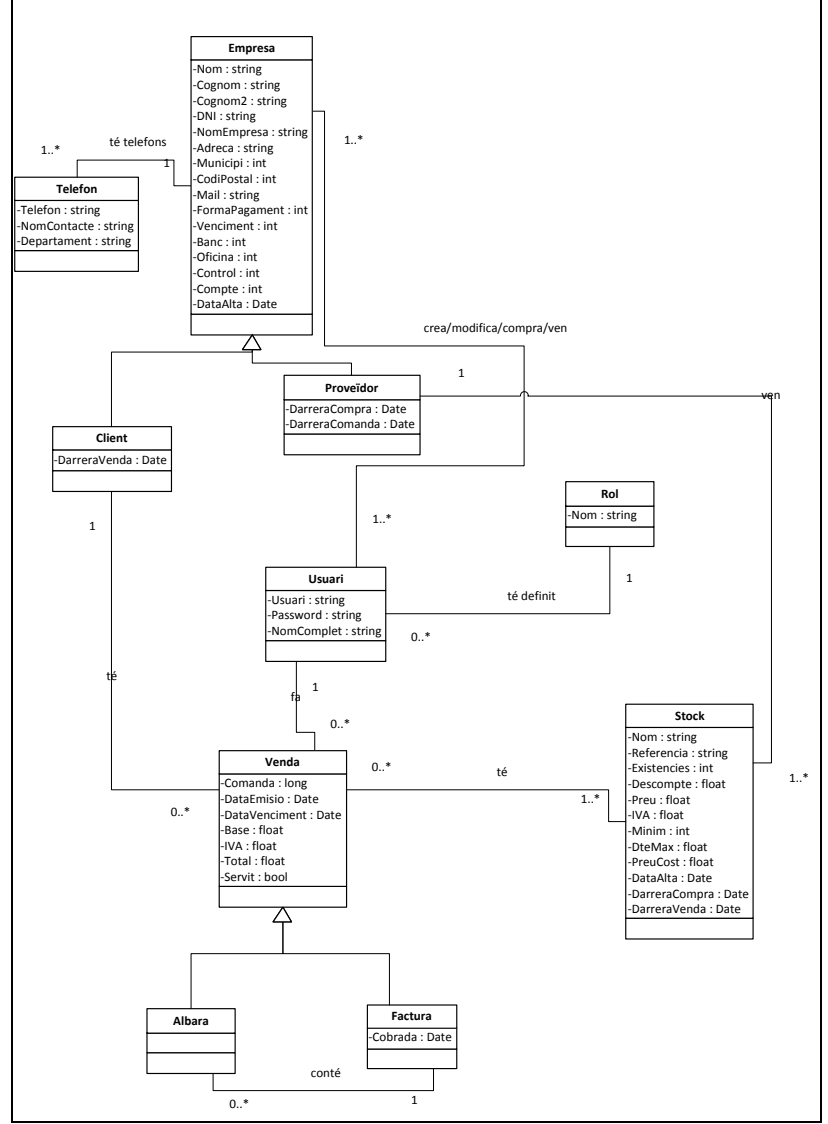

Il·lustració 24 Diagrama de classes

# Diagrames de seqüència

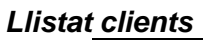

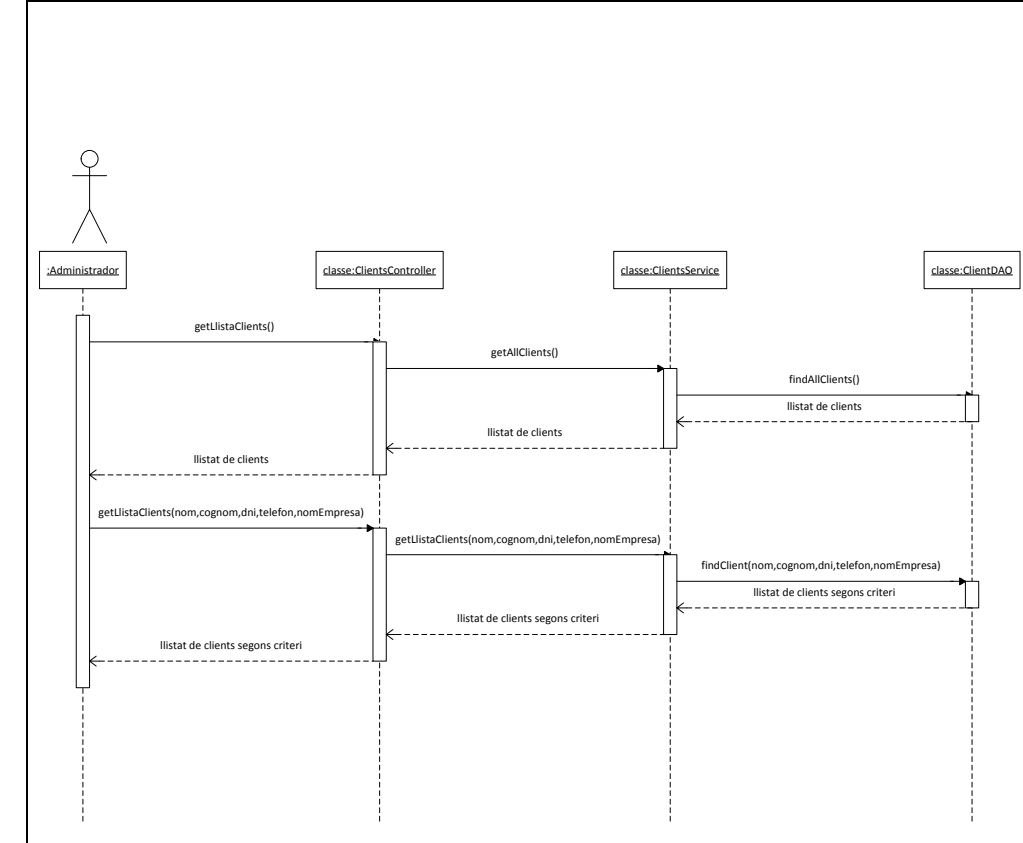

Il·lustració 25 Diagrama seqüència del llistat de clients

## 14 de gener del 2013

## Afegeix proveïdor

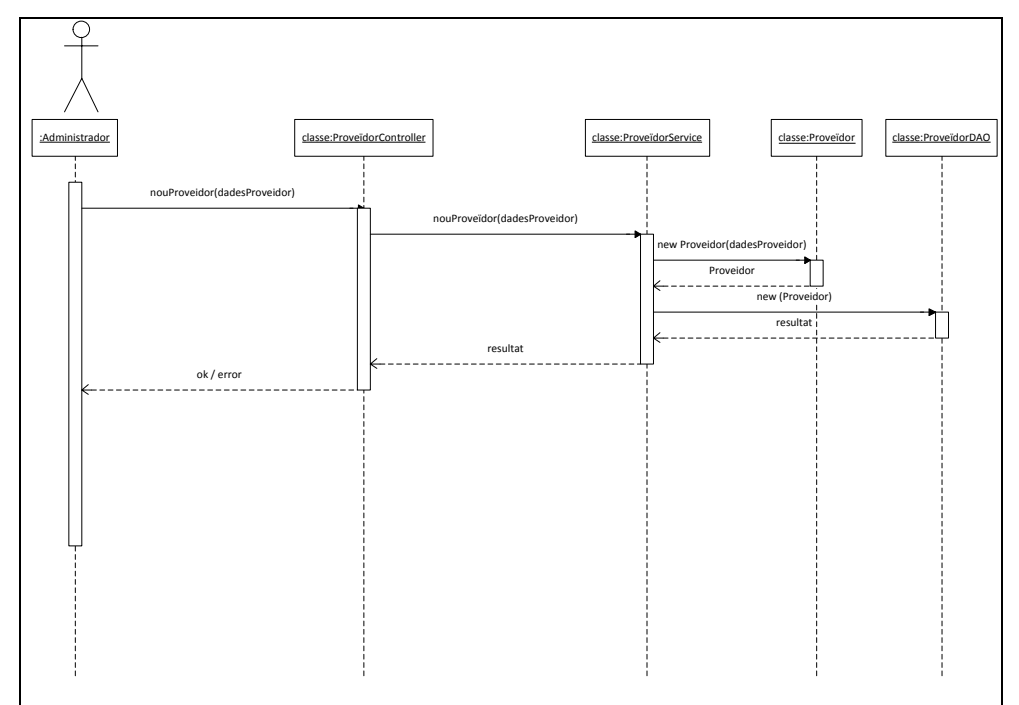

Il·lustració 26 Diagrama de seqüència de afegir proveïdor

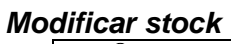

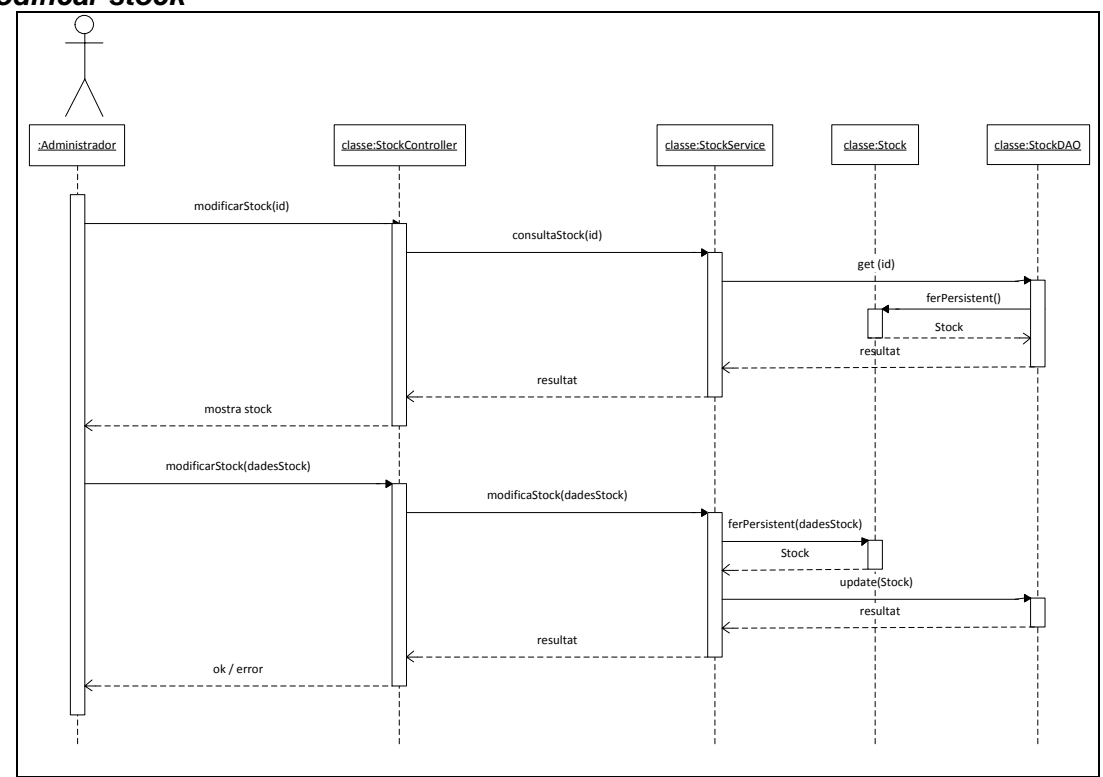

Il·lustració 27 Diagrama de seqüències de modificar stock

14 de gener del 2013

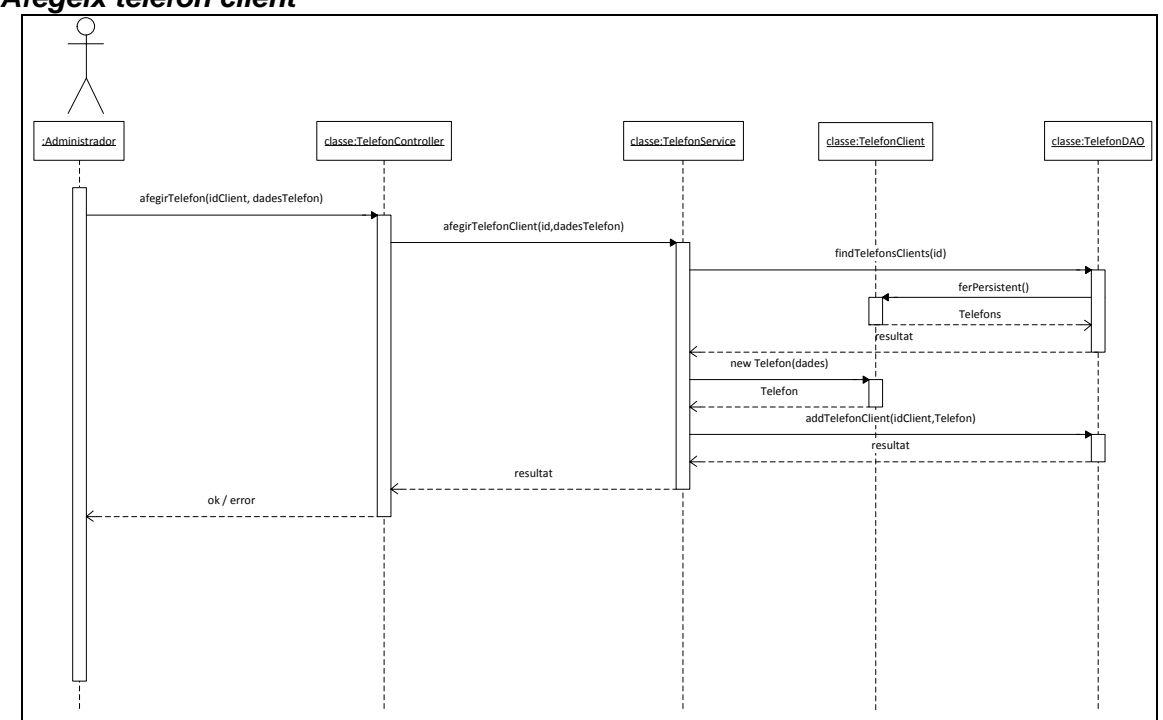

Il·lustració 28 Diagrama seqüències de afegeix telèfon client

# **Diagrames d'estats**

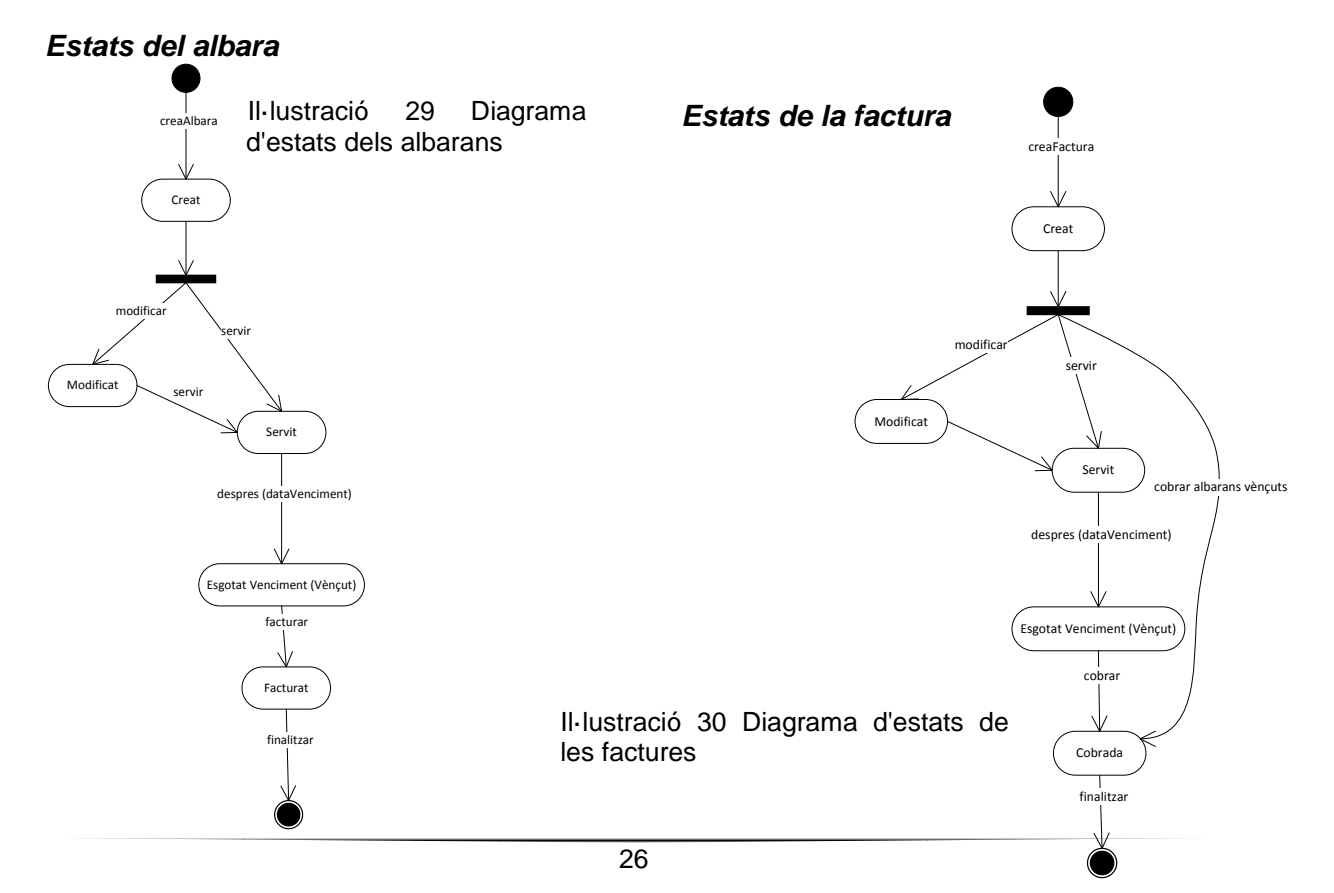

## Afegeix telèfon client

## 14 de gener del 2013

## Estats del stock

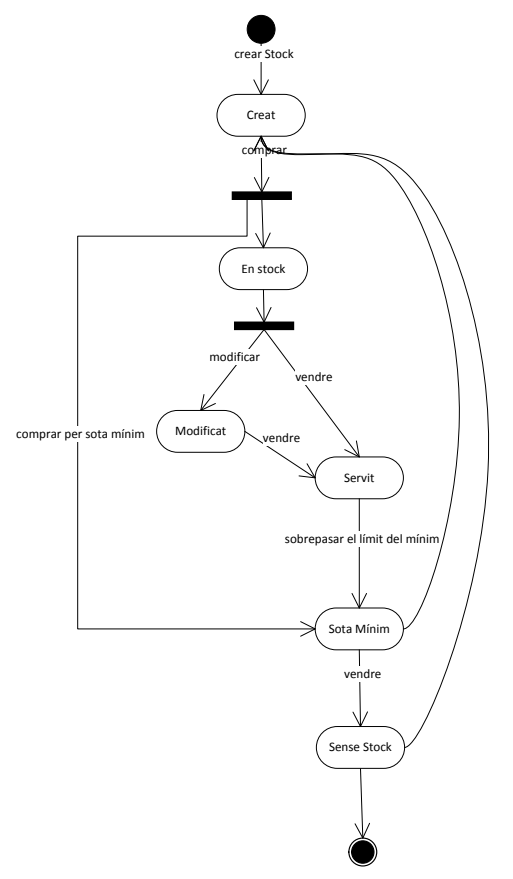

Il·lustració 31 Diagrama d'estats dels stocks

## Disseny de la base de dades

A partir del diagrama de classes ja es pot generar la base de dades. Aquesta tindrà una taula per cada classe. S'afegiran les taules de relació n-m com.

## Taules

| Empresa    |                                |     |       |
|------------|--------------------------------|-----|-------|
| Camp       | Tipus                          |     | Índex |
| id_empresa | bigserial NOT NULL             |     | PK    |
| nom        | character varying(50)<br>NULL  | NOT |       |
| cognom1    | character varying(100)<br>NULL | NOT |       |
| cognom2    | character varying(100)<br>NULL | NOT |       |
| dni        | character varying(10)<br>NULL  | NOT |       |
| nomempresa | character varying(100)         | NOT |       |

14 de gener del 2013

|               | NULL                        |  |
|---------------|-----------------------------|--|
| adreca        | character varying(150) NOT  |  |
|               | NULL                        |  |
| municipi      | character varying(100) NOT  |  |
| -             | NULL                        |  |
| codipostal    | character varying(5) NOT    |  |
|               | NULL                        |  |
| mail          | character varying(250)      |  |
| formapagament | bigint NOT NULL             |  |
| venciment     | bigint                      |  |
| banc          | integer                     |  |
| oficina       | integer                     |  |
| control       | Integer                     |  |
| compte        | Integer                     |  |
| dataalta      | timestamp without time zone |  |
|               | NOT NULL                    |  |

Taula 6 Representació de la taula Empresa de la base de dades

| Client extend Empresa |                             |                            |  |
|-----------------------|-----------------------------|----------------------------|--|
| Camp                  | Tipus                       | Índex                      |  |
| id_empresa            | bigint NOT NULL             | PK, FK empresa, id_empresa |  |
| darreravenda          | timestamp without time zone |                            |  |
| idusuari              | bigint                      | FK usuari, idusuari        |  |
|                       |                             |                            |  |

Taula 7 Representació de la taula Client de la base de dades

| Proveïdor extends Empresa |                             |                            |  |
|---------------------------|-----------------------------|----------------------------|--|
| Camp                      | Tipus                       | Índex                      |  |
| id_empresa                | bigint NOT NULL             | PK, FK empresa, id_empresa |  |
| darreracompra             | timestamp without time zone |                            |  |
| darreracomanda            | timestamp without time zone |                            |  |

Taula 8 Representació de la taula Proveïdor de la base de dades

| Usuari     |                             |               |  |
|------------|-----------------------------|---------------|--|
| Camp       | Tipus                       | Índex         |  |
| idusuari   | bigserial NOT NULL          | PK            |  |
| usuari     | character varying(100) NOT  |               |  |
|            | NULL                        |               |  |
| password   | character varying(100) NOT  |               |  |
|            | NULL                        |               |  |
| idrol      | bigint NOT NULL             | FK rol, idrol |  |
| nomcomplet | character varying(150)      |               |  |
| dataalta   | timestamp without time zone |               |  |
| actiu      | boolean DEFAULT true        |               |  |

Taula 9 Representació de la taula Usuari de la base de dades

| Rol   |                                    |       |  |
|-------|------------------------------------|-------|--|
| Camp  | Tipus                              | Índex |  |
| idrol | bigserial NOT NULL                 | PK    |  |
| nom   | character varying(100) NOT<br>NULL |       |  |

Taula 10 Representació de la taula Rol de la base de dades

| Formapagament |       |       |
|---------------|-------|-------|
| Camp          | Tipus | Índex |

### 14 de gener del 2013

| idformapagament | bigserial NOT NULL            |     | РК |
|-----------------|-------------------------------|-----|----|
| descripcio      | character varying(25)<br>NULL | NOT |    |

Taula 11 Representació de la taula FormaPagament de la base de dades

| Stock         |                             |                          |  |
|---------------|-----------------------------|--------------------------|--|
| Camp          | Tipus                       | Índex                    |  |
| idstock       | bigserial NOT NULL          | PK                       |  |
| nom           | character varying(150) NOT  |                          |  |
|               | NULL                        |                          |  |
| referencia    | character varying(200) NOT  |                          |  |
|               | NULL                        |                          |  |
| existencies   | integer NOT NULL            |                          |  |
| descompte     | real NOT NULL               |                          |  |
| preu          | real NOT NULL               |                          |  |
| iva real      | real NOT NULL               |                          |  |
| minim         | integer NOT NULL            |                          |  |
| dtemax        | real NOT NULL               |                          |  |
| preucost      | real NOT NULL               |                          |  |
| dataalta      | timestamp without time zone |                          |  |
|               | NOT NULL                    |                          |  |
| darreracompra | timestamp without time zone |                          |  |
| darreravenda  | timestamp without time zone |                          |  |
| idproveidor   | bigint                      | FK proveïdor, id_empresa |  |

Taula 12 Representació de la taula Stock de la base de dades

| Venda         |                                      |       |
|---------------|--------------------------------------|-------|
| Camp          | Tipus                                | Índex |
| idvenda       | bigserial NOT NULL                   | PK    |
| comanda       | Integer                              |       |
| dataemisio    | timestamp without time zone NOT NULL |       |
| datavenciment | timestamp without time zone          |       |
| base          | real NOT NULL                        |       |
| iva           | real NOT NULL                        |       |
| Total         | real NOT NULL                        |       |
| servit        | boolean NOT NULL                     |       |
| tipusvenda    | character varying(10)                |       |

Taula 13 Representació de la taula Venda de la base de dades

|           | Albara extends Venda |                       |
|-----------|----------------------|-----------------------|
| Camp      | Tipus                | Índex                 |
| idvenda   | bigint NOT NULL      | PK, FK venda, idvenda |
| idusuari  | bigint NOT NULL      | FK usuari, idusuari   |
| idclient  | bigint NOT NULL      | FK client, id_empresa |
| idfactura | bigint               | FK factura, idvenda   |

Taula 14 Representació de la taula Albara de la base de dades

| Factura extends Venda |                             |                       |  |
|-----------------------|-----------------------------|-----------------------|--|
| Camp                  | Tipus                       | Índex                 |  |
| idvenda               | bigint NOT NULL             | PK, FK venda, idvenda |  |
| cobrada               | timestamp without time zone |                       |  |
| idusuari              | bigint NOT NULL             | FK usuari, idusuari   |  |
| idclient              | bigint NOT NULL             | FK client, id_empresa |  |

Taula 15 Representació de la taula Factura de la base de dades

| Albarastock |                 |                        |  |  |
|-------------|-----------------|------------------------|--|--|
| Camp        | Tipus           | Índex                  |  |  |
| idalbara    | bigint NOT NULL | PK, FK albara, idvenda |  |  |
| idstock     | bigint NOT NULL | PK, FK stock, idstock  |  |  |
| unitats     | integer         |                        |  |  |

Taula 16 Representació de la taula AlbaraStock de la base de dades

| Facturastock     |                 |                         |  |  |  |
|------------------|-----------------|-------------------------|--|--|--|
| Camp Tipus Índex |                 |                         |  |  |  |
| idvenda          | bigint NOT NULL | PK, FK factura, idvenda |  |  |  |
| idstock          | bigint NOT NULL | PK, FK stock, idstock   |  |  |  |
| unitats          | integer         |                         |  |  |  |

Taula 17 Representació de la taula FacturaStock de la base de dades

| Venciment   |                           |       |  |  |  |  |  |
|-------------|---------------------------|-------|--|--|--|--|--|
| Camp        | Tipus                     | Índex |  |  |  |  |  |
| idvenciment | serial NOT NULL           | PK    |  |  |  |  |  |
| descripcio  | character varying(75) NOT |       |  |  |  |  |  |
|             | NULL                      |       |  |  |  |  |  |

Taula 18 Representació de la taula Venciment de la base de dades

| Telefon     |                        |       |  |  |  |
|-------------|------------------------|-------|--|--|--|
| Camp        | Tipus                  | Índex |  |  |  |
| idtelefon   | bigserial NOT NULL     | PK    |  |  |  |
| telefon     | integer NOT NULL       |       |  |  |  |
| nomcontacte | character varying(100) |       |  |  |  |
| departament | character varying(100) |       |  |  |  |

Taula 19 Representació de la taula Telefon de la base de dades

| EmpresaTelefon |                 |                            |  |  |  |
|----------------|-----------------|----------------------------|--|--|--|
| Camp           | Tipus           | Índex                      |  |  |  |
| idempresa      | bigint NOT NULL | PK, FK empresa, id_empresa |  |  |  |
| idtelefon      | bigint NOT NULL | PK, FK telefon, idtelefon  |  |  |  |

Taula 20 Representació de la taula EmpresaTelefon de la base de dades

# Triggers

Per tenir un control de les existències de qualsevol article, s'han generat una sèrie de disparadors (triggers) sobre la taula albarastock fent que qualsevol canvi en aquesta taula afecti d'una manera, determinada per la acció ha realitzar sobre la taula albarastock, de tal manera que farà els càlculs per controlar el stock entrant i sortint.

CREATE TRIGGER "actualitzaExistencies" BEFORE UPDATE ON albarastock FOR EACH ROW EXECUTE PROCEDURE actualitzaexistencies(); CREATE TRIGGER "restaExistenciesStock" AFTER INSERT ON albarastock FOR EACH ROW

EXECUTE PROCEDURE restaexistencies(); COMMENT ON TRIGGER "restaExistenciesStock" ON albarastock IS 'Al crear un albaraStock s"han de restar les existencies del stock que s"han venut';

CREATE TRIGGER "sumaExistencies" AFTER DELETE ON albarastock FOR EACH ROW EXECUTE PROCEDURE sumaexistencies();

# Conclusions

La realització d'aquest projecte TFC en l'àrea de J2EE m'ha aportat molts aspectes positius.

Primer de tot sentir-me realitzada per haver pogut dur a terme aquest projecte i ajudar així en aquests moments tant difícils a la meva família.

Uns altres aspectes positius, no menys importants, han sigut l'aprenentatge en diverses tecnologies, la investigació a fons de les tecnologies escollides per poder dur a terme el projecte, la presa de decisions des de la fase 0 del projecte fins al final, i la metodologia a l'hora de definir i analitzar el projecte.

Moltes assignatures de la carrera d'enginyeria tècnica informàtica m'han servit per a la dur a terme la consecució del projecte HerbusWeb, sobre tot les assignatures més pràctiques com programació i bases de dades i també l'assignatura de enginyeria del programari que m'ha permès poder realitzar d'una manera més metodològica i definida totes les memòries d'anàlisis i disseny i tot el projecte.

Per concloure aquest projecte i la carrera dir que tota la experiència a sigut molt enriquidora i constructiva i que la realització del projecte final de carrera ha sigut la culminació d'aquesta etapa. El fet que aquest projecte retorni una part de l'esforç que s'ha realitzat i sigui així una nova manera de treballar per a l'empresa de la meva mare, per ara, crec que és la millor manera de acabar la carrera d'enginyeria tècnica informàtica.

# Glossari

• Usuari: Representa un usuari del sistema.

• Rol: Cada usuari té un rol determinat, que determina les accions que podrà emprendre el usuari un cop en l'aplicació.

• Empresa: Representa una empresa en el sistema. De empreses poden ser de diferents tipus:

o Proveïdor: Representa el model del proveïdor amb els atributs d'empresa heretats i és on el sistema compra el stock.

o Client: Representa el model del client amb els atributs d'empresa heretats i és a qui es ven el stock.

Telèfon: Les empreses tenen telèfons de contacte i es representen amb aquest model.

• Stock: Representa el material que es compra als proveïdors i es ven als clients mitjançant factures i albarans.

• Albarà: La vinculació entre client, stock, data i usuari es fa en l'albarà. Es l'enregistrament d'una venda.

• Factura: La vinculació entre client, stock, data i usuari es fa en l'albarà. Es l'enregistrament d'una venda o el recopilatori segons venciment dels albarans d'un client determinat.

• Administrador: Es tracta del responsable de l'empresa, el encarregat del control total de la aplicació i pot demanar qualsevol tipus de petició.

• Venedor: Es tracta de la persona responsable de dur a terme les vendes, per tant ha d'enregistrar les sortides que faci dels productes a quin client, quant, etc. Pot fer albarans, factures i consultar-ho tot.

• Usuari bàsic: Es tracta d'un usuari sense permisos per poder modificar res, només és un usuari de consulta.

## 14 de gener del 2013

# Webgrafia

http://www.hibernate.org/ http://www.dosideas.com/wiki/Hibernate\_Con\_Spring http://www.adictosaltrabajo.com/tutoriales/tutoriales.php?pagina=desarrolloRapidoJava http://code.google.com/p/usca/wiki/SpringHibernate http://www.dzone.com/tutorials/java/spring/spring-hibernate-integration-1.html http://stackoverflow.com/questions/4011472/mappedby-reference-an-unknown-target-entityproperty http://stackoverflow.com/questions/1004382/how-do-i-specify-conditions-from-2-different-beans-ina-jsf-rendered-attribute

http://struts.apache.org/2.x/

http://www.javatutoriales.com/2011/06/struts-2-parte-1-configuracion.html http://www.dzone.com/tutorials/java/struts-2/struts-2-tutorial/struts-2-tutorial.html http://joeljil.wordpress.com/2010/05/31/struts2/

http://www.jboss.org/richfaces

http://docs.jboss.org/richfaces/latest\_3\_3\_X/en/devguide/html/GettingStarted.html http://blog.jotadeveloper.com/2008/09/07/ejemplo-richfaces-jsf/ http://www.ibm.com/developerworks/library/j-richfaces4/ http://blogs.antartec.com/desarrolloweb/2009/01/carga-dinamica-de-combos-usando-jsf-y-richfaces/ http://showcase.richfaces.org/richfaces/component-sample.jsf?demo=popup&skin=blueSky http://stackoverflow.com/questions/1004382/how-do-i-specify-conditions-from-2-different-beans-ina-jsf-rendered-attribute

http://tomcat.apache.org/download-70.cgi

http://www.postgresql.org.es/

ANNEXOS

## Manual d'instal·lació

## Servidor de base de dades PostgreSQL 9.2

1. Descarregar el servidor de base de dades de la pàgina oficial de PostgreSQL: <u>http://www.enterprisedb.com/downloads/postgres-postgresql-downloads</u>

2. Instal·lar el servidor de la base de dades amb la configuració per defecte.

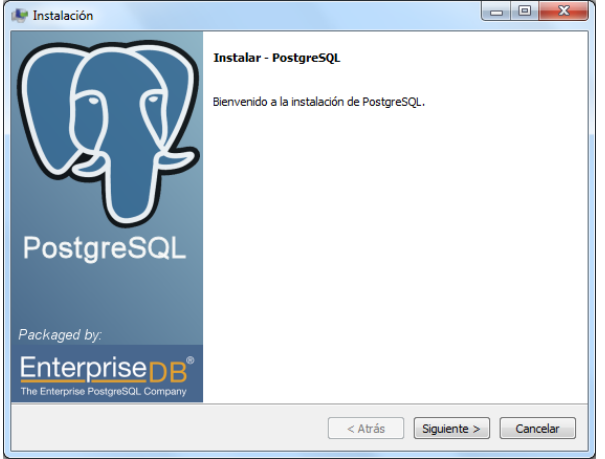

Il·lustració 32 Pas 1 de la instal·lació de postrgreSQL

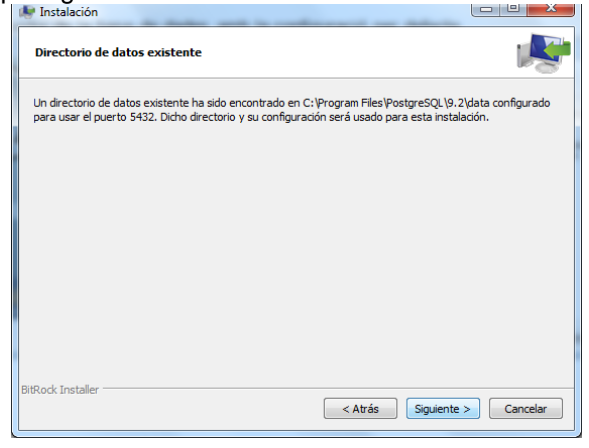

Il·lustració 35 Pas 3 de la instal·lació de postrgreSQL

| 🛃 Instalación                                                                                                    |                     |
|----------------------------------------------------------------------------------------------------|---------------------|
| Instalación existente                                                                                                    | , k                 |
| Una instalación existente ha sido encontrada en C:\Program Files\PostgreSQL\9.2. La in<br>actualizada.                                                                | stalación será      |
| En fin de mejorar, es posible que tenga que reiniciar el servidor. Todas las conexiones al<br>ser restablecido después de la finalización del proceso de instalación. | servidor tendrá que |
|                                                                                                    |                     |
|                                                                                                    |                     |
|                                                                                                    |                     |
|                                                                                                    |                     |
| BitRock Installer                                                                                                    | Cancelar            |
|                                                                                                    |                     |
| ·lustració 33 Pas 2 de la insta                                                                                                    | Il•lació de         |
|                                                                                                    |                     |
|                                                                                                    |                     |
| Listo para Instalar                                                                                                    |                     |
| Listo para Instalar<br>El programa está listo para iniciar la instalación de PostgreSQL en su ordenador.                                                              |                     |
| Listo para Instalar<br>El programa está listo para iniciar la instalación de PostgreSQL en su ordenador.                                                              |                     |
| Listo para Instalar<br>El programa está listo para iniciar la instalación de PostgreSQL en su ordenador.                                                              | .84                 |

< Atrás Siguiente > Cancelar

de la instal·lació de

3. S'ha creat un altre usuari a part del de defecte "postgres", s'ha creat un usuari per la aplicació herbusWeb, que té com a credencials:

Il·lustració 34

postrgreSQL

Pas 4

Usuari: herbusWeb Password: herbusWeb

4. Descarregar el administrador de la base de dades, pgAdmin III: <u>http://www.postgresql.org/ftp/pgadmin3/release/v1.10.0/win32/</u>

- 5. Instal·la la aplicació pgAdmin III amb les opcions per defecte.
- 6. Obrir el administrador de bases de dades pgAdmin III i crear una base de dades:

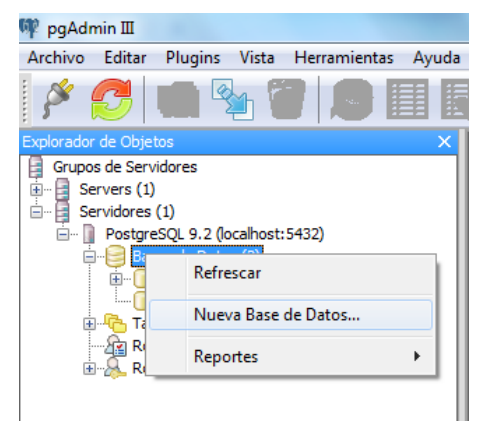

Il·lustració 36 Pas 1 de la creació i restauració de la base de dades de herbusWeb

| Propiedades | Definición | Variables | Privilegios | Security Lab | els SQL |                 |   |
|-------------|------------|-----------|-------------|--------------|---------|-----------------|---|
| Nombre      | herbusWeb  | )         |             |              |         |                 |   |
| OID         |            |           |             |              |         |                 |   |
| Propietario | herbusweb  | )         |             |              |         |                 | Ŧ |
| Comentario  |            |           |             |              |         |                 | ~ |
| Ayuda       |            |           |             |              | ŌK      | <u>Cancelar</u> |   |

Il·lustració 37 Pas 2 de la creació i restauració de la base de dades de herbusWeb

| Andrina Editor Division M  | In the second second  | -             | and the second second | _              |              |
|----------------------------|-----------------------|---------------|-----------------------|----------------|--------------|
| Archivo Editar Plugins Vis | ta Herramientas Ayuda | la            |                       |                |              |
| P 🛃 🖬 🗞                    | 0 🔊 🗌                 | 📕 🖉 🕵         | •                     | 2              |              |
| xplorador de Objetos       | ×                     | Propiedades   | Estadísticas          | Dependencias   | Dependientes |
| Grupos de Servidores       |                       | Desciedad     |                       | Valas          |              |
| Servers (1)                |                       | Propiedad     |                       | Valur          |              |
| BestoreSOL 9 2 (locality   | ost-5432)             | Nombre        |                       | herbusWeb      |              |
| Bases de Datos (2)         | 0000002)              | OID           |                       | 16395          |              |
| H- I herbusWeb             |                       | Propietario   |                       | herbusweb      |              |
| postgree                   | Refrescar             | Tableenage    |                       | an defeudt     |              |
| 🖲 🔂 Tablespaces            |                       | Econocio de t | abla por defecto      | pg_default     |              |
| Roles de Gru               | Nuevo Objeto          | Codificado    |                       | LITER          |              |
| 🗷 🚲 Roles de Loc           | Disconnect database   | Colación      |                       | Catalan Spai   | n. 1252      |
|                            | Delete/Drop           | Tipo caracte  | r                     | Catalan Spai   | n. 1252      |
|                            | Search objects        | Schema por    | defecto               | public         |              |
|                            |                       |               |                       |                |              |
|                            | CREATE Script         | 1.000         |                       |                |              |
|                            | Reportes              | el SQL        |                       |                |              |
|                            | Mantenimiento         | Databas       | se: "nerbuswe         | .D             |              |
|                            | Deservede             | DROP DA       | ATABASE "herb         | usWeb";        |              |
|                            | Resguardo             |               |                       |                |              |
|                            | Restaurar             | CREATE DAT    | TABASE "herbu         | sWeb"          |              |
|                            | Properties            | WITH OW       | NER = herbusw         | reb            |              |
|                            | rioperties            | TAP           | SLESPACE = DO         | o'<br>default  |              |
|                            |                       | LC            | COLLATE = 'C          | atalan Spain.1 | 252'         |
|                            |                       | LC            | CTYPE = 'Cat          | alan_Spain.125 | 2'           |
|                            |                       | COL           | NECTION LIMI          | T = -1;        |              |

Il·lustració 38 Pas 3 de la creació i restauració de la base de dades de herbusWeb, pitjar Restaurar...

| <b>1</b>            | <b>x</b>                                               |
|---------------------|--------------------------------------------------------|
| Formato             | Custom or tar                                          |
| Nombre del archivo  | C:\Users\media\Documents\herbusWeb.backup              |
| Número de Tareas    |                                                        |
| Rolename            | [herbusweb 💌                                           |
|                     |                                                        |
|                     |                                                        |
|                     |                                                        |
|                     |                                                        |
| Opciones de Archivo | Restaurar Opciones #1 Restaurar Opciones #2 Objetos Me |
| Ayuda               | Mostrar Objetos Restaurar Cancelar                     |

Il·lustració 39 Pas 4 de la creació i restauració de la base de dades de herbusWeb, seleccionar el fitxer de backup que s'ha inclòs en la entrega

Per a la gestió de la base de dades de herbusWeb i connexió amb l'aplicació és va crear un usuari herbusWeb amb password herbusWeb.

14 de gener del 2013

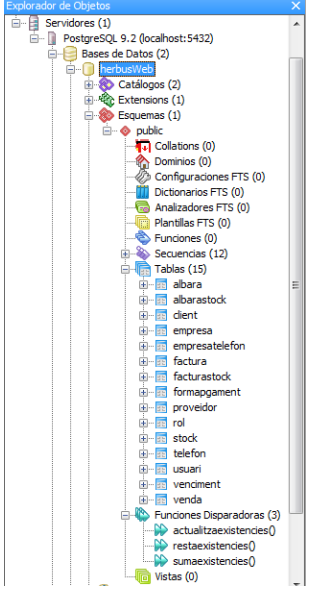

Il·lustració 40 Pas 5 de la creació i restauració de la base de dades de herbusWeb

## Java Virtual Machine 1.6

1. Descarregar la maquina virtual de java: <u>http://www.java.com/es/download/</u>

2. Instal·lar la aplicació de JVM 6 amb les opcions per defecte.

3. Descarregar el jdk 1.6 per el desenvolupament: http://www.oracle.com/technetwork/java/javase/downloads/index.html

- 4. Instal·lar el jdk 1.6 amb les opcions per defecte.
- 5. S'ha d'afegir en el classpath del sistema operatiu la ruta on hem instal·lat la maquina virtual de java:
- 6. Anant a les "Propiedades" del Equipo, trobem l'apartat de "Variables de entorno":

| Nomble de equ                                                                | ipo                 |                 | Hardware        |  |  |
|------------------------------------------------------------------------------|---------------------|-----------------|-----------------|--|--|
| Opciones avanzadas                                                           | Protección d        | el sistema      | Acceso remot    |  |  |
| Para realizar la mayoría de estos cambios, inicie sesión como administrador. |                     |                 |                 |  |  |
| Rendimiento                                                                  |                     |                 |                 |  |  |
| Efectos visuales, prograr<br>memoria virtual                                 | mación del proce    | sador, uso de   | memoria y       |  |  |
|                                                                              |                     | C               | Configuración   |  |  |
| Perfiles de usuario                                                          |                     |                 |                 |  |  |
| Configuración del escrito                                                    | rio correspondier   | te al inicio de | sesión          |  |  |
|                                                                              |                     | 0               | Configuración   |  |  |
| Inicio y recuperación                                                        |                     |                 |                 |  |  |
| Inicio del sistema, errores                                                  | s del sistema e inf | omación de c    | lepuración      |  |  |
|                                                                              |                     | C               | Configuración   |  |  |
|                                                                              |                     | Varia           | bles de entorno |  |  |

Il·lustració 41 Pas 1 de la modificació del classpath del sistema

7. Afegim la ruta on hem instal·lat el java:

| Editar la variable del sist                                     | ema 🛛 💌                                            |
|-----------------------------------------------------------------|----------------------------------------------------|
| <u>N</u> ombre de la variable:<br><u>V</u> alor de la variable: | Path<br>sr\;C:\Program Files\Java\jdk1.6.0_35\bin\ |
|                                                                 | Aceptar Cancelar                                   |

Il·lustració 42 Pas 2 de la modificació del classpath del sistema

## Tomcat 7

1. Descarregar el tomcat 7 de la pàgina: http://tomcat.apache.org/download-70.cgi

2. Instal·lar el tomcat 7 en el sistema:

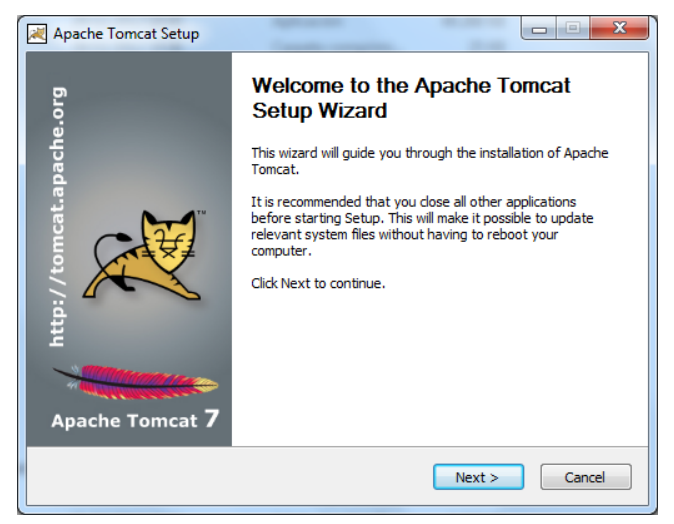

Il·lustració 43 Pas 1 de la instal·lació del tomcat 7

| Apache Tomcat Setup                                                                                                    |        |
|----------------------------------------------------------------------------------------------------|--------|
| License Agreement<br>Please review the license terms before installing Apache Tomcat.                                                                                                    |        |
| Press Page Down to see the rest of the agreement.                                                                                                    |        |
| Apache License<br>Version 2.0, January 2004<br>http://www.apache.org/licenses/<br>TERMS AND CONDITIONS FOR USE, REPRODUCTION, AND DISTRIBUTION<br>1. Definitions.<br>"License" shall mean the terms and conditions for use, reproduction,<br>and distribution as defined by Sections 1 through 9 of this document. | •      |
| If you accept the terms of the agreement, click I Agree to continue. You must accept agreement to install Apache Tomcat.                                                                                                    | t the  |
|                                                                                                    | Cancel |

Il·lustració 44 Pas 2 de la instal·lació del tomcat 7

## 14 de gener del 2013

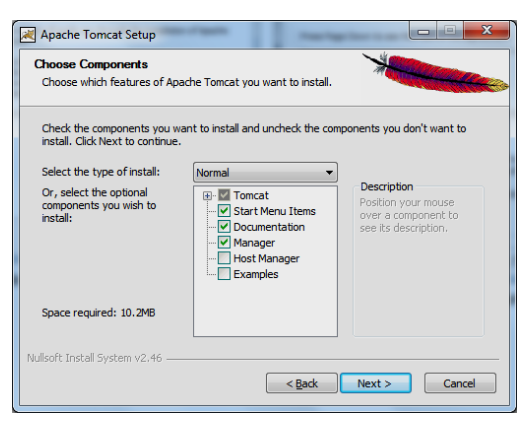

Il·lustració 46 Pas 3 de la instal·lació del tomcat 7

| 🛃 Apache Tomcat Setup: Con                   | nfiguration Opt | tions         | X      |
|----------------------------------------------|-----------------|---------------|--------|
| Configuration<br>Tomcat basic configuration. |                 | ×             |        |
| Server Shutdown Port                         |                 | 8005          |        |
| HTTP/1.1 Connector Port                      |                 | 8080          |        |
| AJP/1.3 Connector Port                       |                 | 8009          |        |
| Windows Service Name                         |                 | Tomcat7       |        |
| Create shortcuts for all users               |                 |               |        |
| Tomcat Administrator Login                   | User Name       | herbusWeb     |        |
| (optional)                                   | Password        | •••••         |        |
|                                              | Roles           | manager-gui   |        |
| Nullsoft Install System v2.46 —              |                 |               |        |
|                                              |                 | < Back Next > | Cancel |

Il·lustració 45 Pas 4 de la instal·lació del tomcat 7

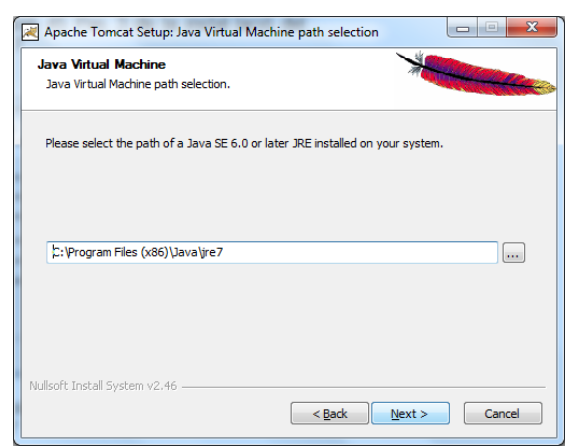

Il·lustració 47 Pas 5 de la instal·lació del tomcat 7

14 de gener del 2013

| Apache Tomcat Setup                                                                                                    |                                        |
|----------------------------------------------------------------------------------------------------|----------------------------------------|
| Choose Install Location<br>Choose the folder in which to install Apache Tomcat.                                                               | *                                      |
| Setup will install Apache Tomcat in the following folder. To install<br>Browse and select another folder. Click Install to start the installa | in a different folder, click<br>ition. |
|                                                                                                    |                                        |
| Destination Folder<br>L'Program Files (x86)\Apache Software Foundation\Tomcat                                                                 | Browse                                 |
| Space required: 10.2MB                                                                                                    |                                        |
| Space available: 125.0GB                                                                                                    |                                        |
| Nullsoft Install System V2.46                                                                                                    | Install Cancel                         |

Il·lustració 48 Pas 6 de la instal·lació del tomcat 7

## Desplegament de l'aplicació

1. Arrancar el servidor d'aplicacions Tomcat 7 executant com usuari amb permisos d'escriptura de la carpeta, en el meu cas "C:\Program Files\Apache Software Foundation\Tomcat 7.0".

Il·lustració 49 Arrencada del servidor d'aplicacions tomcat 7

2. Accedir a través d'un navegador web a l'adreça del servidor amb el port per el que esta servint, en el meu cas: localhost:8080, i introduïm les dades d'un dels usuaris amb permís de "admin-gui,manager-gui", en el meu cas herbusWeb amb password herbusWeb.

14 de gener del 2013

| Se requiere autenticación<br>El servidor localhost:8080 m<br>una contraseña. Mensaje d<br>Application | equiere un nombre de usuario y<br>el servidor: Tomcat Manager |
|----------------------------------------------------------------------------------------------------|---------------------------------------------------------------|
| Nombre de usuario:                                                                                    | herbusWeb                                                     |
| Contraseña:                                                                                           | *******                                                       |
|                                                                                                    |                                                               |
| (                                                                                                    | Iniciar sesión Cancelar                                       |

Il·lustració 50 Autenticació en l'administració del Tomcat 7

3. Al iniciar sessió amb els credencials correctes el tomcat mostra la seva pantalla d'administració:

|                                                             | calhost-8080/manager/html:                                                                                     | sessionid=BE33EB62EA4C23DE241456233111    | D35B?org apache | catalina filters C | SRE NONCE=684FF494759CF2D99779930F43C39650 52 📲 🛷 🌠                 |  |  |
|-------------------------------------------------------------|----------------------------------------------------------------------------------------------------|-------------------------------------------|-----------------|--------------------|---------------------------------------------------------------------|--|--|
| \delta Google Noticias 🕻                                    | 🗋 displaytag 📋 fotografia 📋 E                                                                                  | xcursions 📋 Fuse 🗀 maven 🗀 .net 🗀 Android | d 🧰 Viatges 🛅 O | racle 🗀 SQLite 🕻   | 🗅 Projectes 🗋 Importado de Intern 📋 SO 🤷 Siconet 🛛 » 🙆 Otros marcad |  |  |
| The Apache<br>Software Foundation<br>http://www.apache.org/ |                                                                                                    |                                           |                 |                    |                                                                     |  |  |
|                                                             |                                                                                                    | Gestor de Aplic                           | aciones W       | /eb de To          | mcat                                                                |  |  |
| Mensaje:                                                    | OK                                                                                                    |                                           |                 |                    |                                                                     |  |  |
| Gestor                                                      |                                                                                                    |                                           |                 |                    |                                                                     |  |  |
| Listar Aplicacion                                           | 25                                                                                                    | Ayuda HTML de Gestor                      |                 | Ayuda              | a de Gestor Estado de Servidor                                      |  |  |
| Aplicaciones                                                |                                                                                                    |                                           |                 |                    |                                                                     |  |  |
| Trayectoria                                                 | Versión                                                                                                    | Nombre a Mostrar                          | Ejecutándose    | Sesiones           | Comandos                                                            |  |  |
| ,                                                           | All and a second second second second second second second second second second second second second second se | Michaeles de Terrest                      |                 |                    | Arrancar Parar Recargar Replegar                                    |  |  |
| 4                                                           | Ivinguno especificado                                                                                          | veicome to Tomcat                         | true            | <u>v</u>           | Expirar sesiones sin trabajar ≥ 30 minutos                          |  |  |
|                                                             |                                                                                                    |                                           |                 |                    | Arrancar Parar Recargar Replegar                                    |  |  |
| /docs                                                       | Ninguno especificado                                                                                           | Tomcat Documentation                      | true            | <u>0</u>           | Expirar sesiones sin trabajar ≥ 30 minutos                          |  |  |
|                                                             |                                                                                                    |                                           |                 |                    | Arrancar Parar Recargar Replegar                                    |  |  |
| /nost-manager                                               | Ivinguno específicado                                                                                          | romcat nost manager Application           | true            | L D                | Expirar sesiones sin trabajar ≥ 30 minutos                          |  |  |
|                                                             |                                                                                                    |                                           |                 |                    | Arrancar Parar Recargar Replegar                                    |  |  |
| /manager                                                    | Ninguno especificado                                                                                           | Tomcat Manager Application                | true            | 1                  | Expirar sesiones sin trabajar ≥ 30 minutos                          |  |  |

Il·lustració 51 Pàgina principal de l'administració del Tomcat 7

4. A la part gairebé del final de la pàgina principal, es troba la part de desplegar un fitxer WAR, en aquest apartat pitgem sobre el botó de "Seleccionar archivo".

| Alcinio war a despiega                                                                   | 1 |
|------------------------------------------------------------------------------------------|---|
| Seleccione archivo WAR a cargar Seleccionar archivo No se ha seleccionado ningún archivo |   |
| Desplegar No se ha seleccionado ningún archivo                                           |   |
|                                                                                          | 7 |

Il·lustració 52 Secció de la pàgina per a desplegar aplicacions a través de fitxers WAR

5. Ens obre una pantalla d'explorador de fitxers i seleccionem el fitxer proporcionat en la entrega, herbusWeb.war i pitjem al botó "abrir".

14 de gener del 2013

| C Abrir                       | -            | the CA Contents of the                  |                                       | ×                                  |
|-------------------------------|--------------|-----------------------------------------|---------------------------------------|------------------------------------|
| herbu                         | JSWEE        | •                                       | Buscar herbus                         | WEb P                              |
| Organizar 🔻 Nuev              | a car        | peta                                    |                                       | ≡ <b>-</b> □ 0                     |
| ★ Favoritos                   | Â            | Nombre<br>PAC2                          | Fecha de modifica<br>08/11/2012 23:09 | Tipo<br>Documento de M             |
| Descargas Escritorio          |              | HerbusWeb - PAC3                        | 26/12/2012 11:42                      | Documento de M                     |
| Sitios recientes Google Drive |              | herbusWeb - Prototip                    | 20/04/2012 0:16                       | Dibujo de Micros                   |
| 🔚 Bibliotecas                 |              | herbusWeb.backup                        | 28/12/2012 14:25<br>20/04/2012 0:10   | Archivo BACKUP<br>Chrome HTML D    |
| Documentos Imágenes           |              | herbusWeb.war                           | 28/12/2012 16:41<br>08/11/2012 23:06  | Archivo WAR<br>Adobe Acrobat D     |
| Música     Vídeos             |              | mireiabusquets_PAC3 mireiabusquets_PAC3 | 16/12/2012 22:22<br>16/12/2012 23:00  | Adobe Acrobat D                    |
| Videos                        |              | mireiabusquets_PlaTreball PAC2          | 03/10/2012 20:12                      | Adobe Acrobat D<br>Carpeta comprim |
| 🐯 Grupo en el hogar           | -            |                                         | 27.40/2010.00.10                      |                                    |
| N                             | <u>o</u> mbr | e: herbusWeb.war                        | ▼ Todos los archiv                    | /05 <b>•</b>                       |
|                               |              |                                         | <u>A</u> brir   <del>▼</del>          | Cancelar                           |

Il·lustració 53 Pantalla de selecció del fitxer WAR a desplegar

6. Ens retorna a la mateixa pàgina i pitgem sobre el botó de "Desplegar".

|   | Archivo WAR a desplegar                                           |  |  |  |
|---|-------------------------------------------------------------------|--|--|--|
|   | Seleccione archivo WAR a cargar Seleccionar archivo herbusWeb.war |  |  |  |
|   | Desplegar                                                         |  |  |  |
| 1 |                                                                   |  |  |  |

Il·lustració 54 Secció de la pàgina per a desplegar aplicacions a través de fitxers WAR

7. Després d'uns segons ens apareix el missate de OK en la pantalla principal, junt amb el conjunt d'aplicacions desplegades on es troba /herbusWeb ja arrencada.

| Mensaje:           | OK                    |                                 |               |          |                        |                      |                    |  |
|--------------------|-----------------------|---------------------------------|---------------|----------|------------------------|----------------------|--------------------|--|
|                    |                       |                                 |               |          |                        |                      |                    |  |
| Gestor             |                       |                                 |               |          |                        |                      |                    |  |
| Listar Aplicacione | s                     | Avuda HTML de Gestor            |               | Ayuda    | t de Gestor            |                      | Estado de Servidor |  |
|                    |                       |                                 |               |          |                        |                      |                    |  |
| Aplicaciones       |                       |                                 |               |          |                        |                      |                    |  |
| Trayectoria        | Versión               | Nombre a Mostrar                | Ejecutándose  | Sesiones | Comandos               |                      |                    |  |
|                    | Ningung annaifianda   | Welcome to Tempet               | here a        | 0        | Arrancar Parar Rec     | argar Replegar       |                    |  |
| <u>_</u>           | Ninguno especificado  | vvecome to romcat               | true          | <u>v</u> | Expirar sesiones sin t | rabajar ≥ 30 minutos |                    |  |
|                    |                       | T 10 11                         |               |          | Arrancar Parar Rec     | argar Replegar       |                    |  |
| 7docs              | Ninguno especificado  | romcat Documentation            | true          | <u>₽</u> | Expirar sesiones sin t | rabajar ≥ 30 minutos |                    |  |
| ft a de calendaria | Manual and Sector     | O-male                          |               |          | Arrancar Parar Rec     | argar Replegar       |                    |  |
| /nerbusiveb        | Ninguno especificado  | Sample application              | true          | <u>U</u> | Expirar sesiones sin t | rabajar≥ 30 minutos  |                    |  |
|                    |                       | T                               |               |          | Arrancar Parar Rec     | argar Replegar       |                    |  |
| /nost-manager      | Ninguno especificado  | Tomcat Host Manager Application | true <u>0</u> |          | Expirar sesiones sin t | rabajar ≥ 30 minutos |                    |  |
|                    |                       | -                               |               |          | Arrancar Parar Recarga | ar Replegar          |                    |  |
| manager            | Ivinguno especificado | romcat manager Application      | true          | 1        | Expirar sesiones sin t | rabajar ≥ 30 minutos |                    |  |

Il·lustració 55 Pàgina principal de l'administració del Tomcat 7 amb l'aplicació herbusWeb

8. La demostració del fet que esta funcionant correctament, és accedir en una altre pestanya del navegador a la pàgina principal de la nostra aplicació que és <u>http://nom Servidor:port/herbusWeb</u>, en el meu cas és http://localhost:8080/herbusWeb/ i mostra la següent pantalla:

#### 14 de gener del 2013

| HerbusWeb                    |
|------------------------------|
| Autenticació d'usuaris       |
| Usuari Password Autenticarse |

Il·lustració 56 Pàgina principal de l'aplicació herbusWeb

Per accedir a la aplicació s'han creat 3 usuaris amb rols diferents:

| Usuari | Rol    |
|--------|--------|
| уеуа   | уеуа   |
| merce  | 1952   |
| andreu | andreu |

Taula 21 Taula de usuaris amb accés a la aplicació amb els seus rols associats

## Punt d'implementació

En aquest apartat s'especificarà fins a quin punt està implementada la aplicació fins a dia de avui per tal de especificar en quin punts ens trobem de la planificació del projecte. Igualment s'especificaran les coses que encara falten per implementar.

Es farà referència a casos d'ús i pantalles que estan especificades més endavant en aquest document.

## Accions

De les accions i pantalles definides en aquest document són en global el projecte definitiu herbusWeb, òbviament un projecte definitiu per treballar però que ara mateix penso que potser seria interesant a desenvolupar, en altres evolutius de l'aplicació, mètodes d'extracció de les dades, etc. Però donat que el temps és limitat, en la taula següent es defineix l'abast del projecte de final de carrera herbusWeb i el que s'ha implementat fins ara.

| Casos d'ús               | Es farà en<br>aquesta versió<br>del projecte | S'ha<br>fet ja | Percentatge<br>de realització | Que falta |
|--------------------------|----------------------------------------------|----------------|-------------------------------|-----------|
| Llistat Clients          | Si                                           | Si             | 100%                          |           |
| Generar<br>informe excel | No                                           | No             | 0%                            |           |
| Afegeix Client           | Si                                           | Si             | 100%                          |           |
| Modifica Client          | Si                                           | Si             | 100%                          |           |
| Esborra Client           | Si                                           | Si             | 100%                          |           |
| Afegeix Telèfon          | Si                                           | No             | 0%                            | tot       |
| Llistat Proveïdor        | Si                                           | Si             | 100%                          |           |
| Afegeix<br>Proveïdor     | No                                           | Si             | 100%                          |           |
| Modifica<br>Proveïdor    | No                                           | Si             | 100%                          |           |
| Esborra<br>Proveïdor     | No                                           | Si             | 100%                          |           |
| Llistat Stock            | Si                                           | Si             | 100%                          |           |
| Afegeix Stock            | Si                                           | Si             | 100%                          |           |

## 14 de gener del 2013

| Modifica Stock   | Si | Si | 100% |        |
|------------------|----|----|------|--------|
| Esborra Stock    | Si | Si | 100% |        |
| Llistat Usuaris  | Si | Si | 100% |        |
| Afegeix Usuari   | No | No | 0%   |        |
| Modifica Usuari  | No | No | 0%   |        |
| Esborra Usuari   | No | No | 0%   |        |
| Llistat Albarans | Si | Si | 100% |        |
| Afegeix Alabarà  | Si | Si | 100% | Provar |
| Modifica Albarà  | Si | Si | 100% | provar |
| Esborra Albarà   | Si | Si | 100% |        |
| Llistat Factures | No | No | 0%   |        |
| Afegeix Factura  | No | No | 0%   |        |
| Modifica         | No | No | 0%   |        |
| Factura          |    |    |      |        |
| Esborra Factura  | No | No | 0%   |        |

Taula 22 Punt actual de la implementació